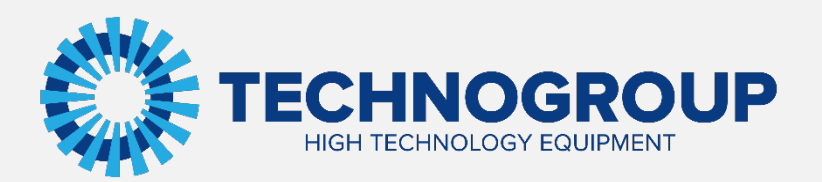

# РУКОВОДСТВО ПО ЭКСПЛУАТАЦИИ

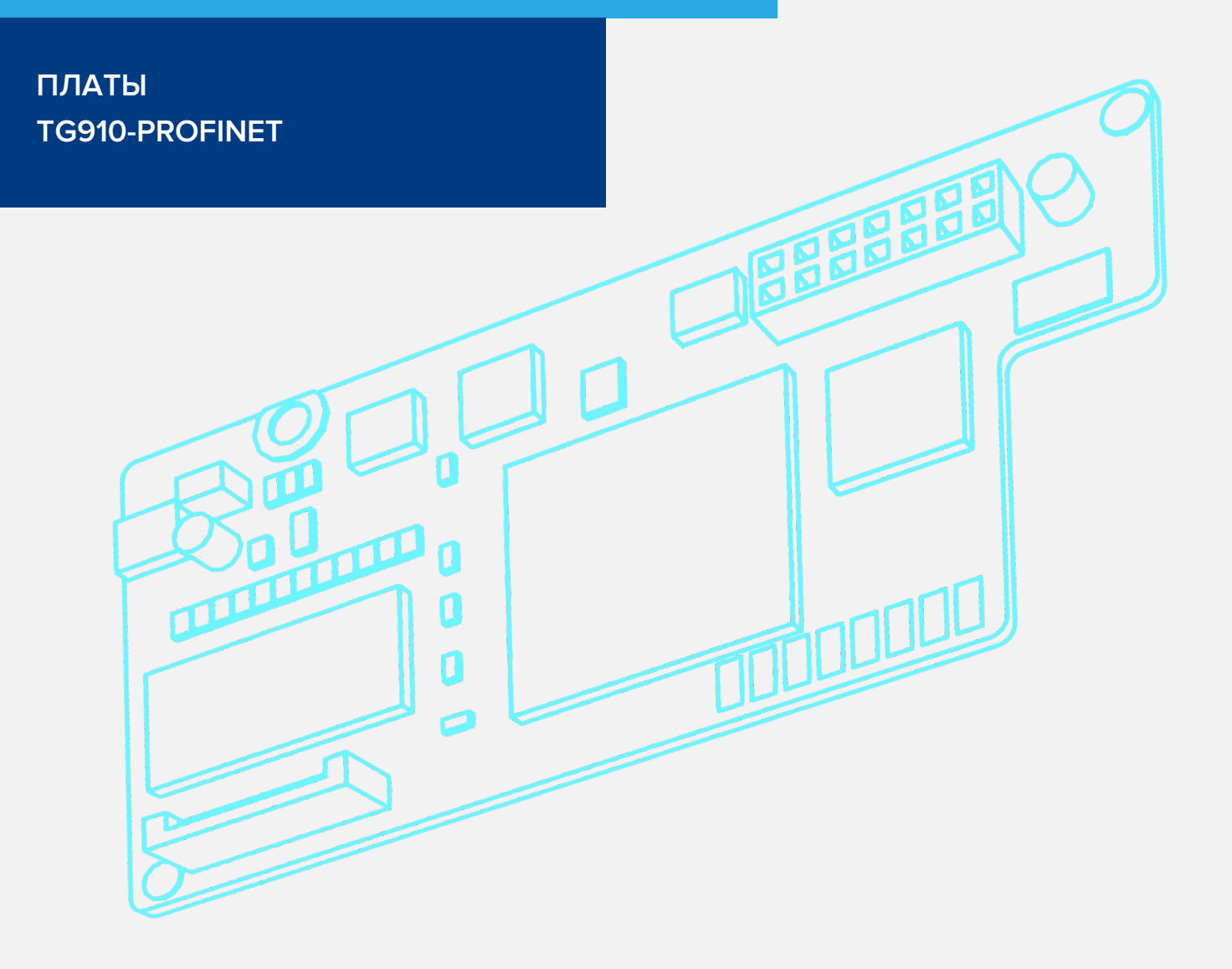

Информация, содержащаяся в руководстве, является объектом прав интеллектуальной собственности АО «Техногрупп» и предназначена исключительно для использования организацией, которой адресован этот документ.

# Содержание

| 1. Общее описание                                                            | 3  |
|------------------------------------------------------------------------------|----|
| 2. Компоновка плат и интерфейс RJ-45                                         | 3  |
| 2.1. Компоновка плат                                                         | 3  |
| 2.2. Порты RJ-45                                                             | 5  |
| 3. Описание конфигурации обмена                                              | 5  |
| 3.1. Коды функций                                                            | 5  |
| 3.2. Контрольная коммуникационная группа                                     | 9  |
| 3.3. Мониторинговая коммуникационная группа                                  | 11 |
| 4. Конфигурация связи между картой расширения и ведущим устройством Profinet | 14 |
| 5. Настройка Profinet                                                        | 17 |
| 6. Подключение кабеля                                                        | 22 |
| 7. Установка платы расширения                                                | 23 |

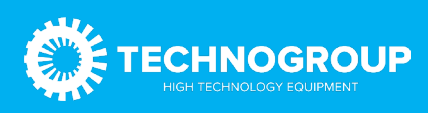

# 1. Общее описание

Расширения Profinet состоит из двух плат, представленных на рисунке ниже.

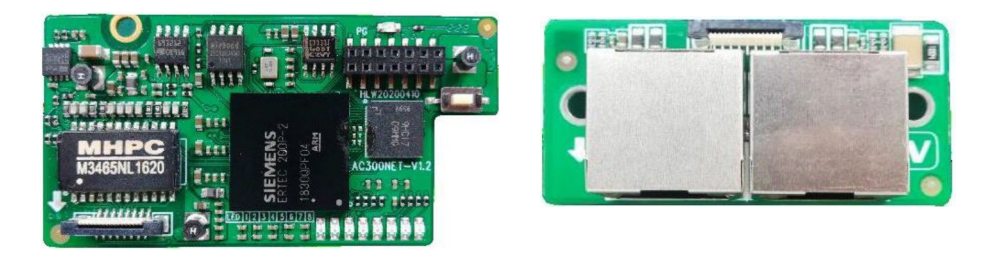

Рис. 1.1 Внешний вид плат расширения Profinet

# 2. Компоновка плат и интерфейс RJ-45

### 2.1 Компоновка плат

Компоновка плат представлена на рисунке ниже.

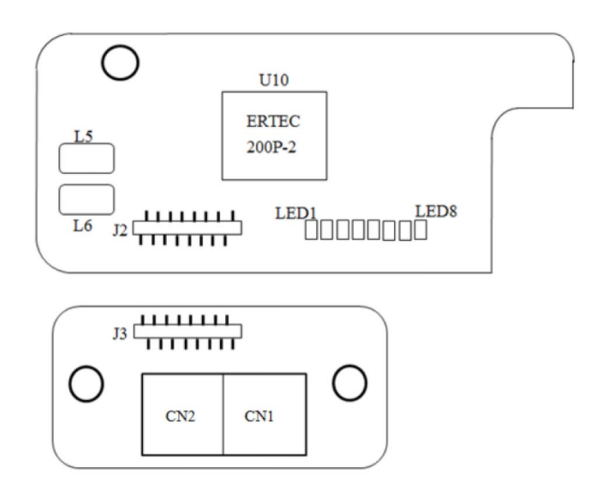

#### Рис. 2.1 Компоновка плат

Статус связи карты расширения отображается светодиодной индикацией. Соответствие индикации состояния указано в таблице ниже.

| Индикация | Состояние          | Описание состояния  | Действия               |
|-----------|--------------------|---------------------|------------------------|
|           | Светодиод горит    | Нормальное          |                        |
|           |                    | электропитание      | -                      |
| Power     | Светодиод не горит | Возникли проблемы с | Запитайте или          |
|           |                    | электропитанием     | переподключите плату   |
|           |                    |                     | расширения             |
|           | Светодиод горит    | Порт RJ45 не        | Проверьте правильно ли |
|           |                    | подключен. Проблема | подключен кабель.      |
| LED1      |                    | электропитания.     | Проверьте версию GSD   |
|           |                    |                     | и настройки            |
|           |                    |                     | подключения            |

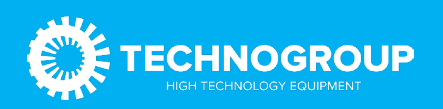

|       | Светодиод не горит       | Порт RJ45 подключен и  |                        |
|-------|--------------------------|------------------------|------------------------|
|       |                          | электропитание в норме | -                      |
|       | Светодиод мигает         | Неисправность          | Определите             |
|       |                          | преобразователя        | неисправность и        |
| LED2  |                          | частоты                | устраните причину      |
|       | Светодиод не горит       | Преобразователь        |                        |
|       |                          | частоты исправен       | -                      |
|       | Светодиод мигает         | Ошибки при проверке    | Проверьте серию        |
|       |                          | связи между картой     | преобразователя        |
|       |                          | расширения и           | частоты и версию его   |
|       |                          | преобразователем       | прошивки.              |
| LED3  |                          | частоты                | Проверьте, правильно   |
|       |                          |                        | ли вставлена карта     |
|       |                          |                        | расширения             |
|       | Светодиод не горит       | Нормальная работа      | -                      |
|       | Светодиод мигает         | Чтение и запись        | Проверьте версию GSD.  |
| I FD4 |                          | параметров             | Проверьте адреса,      |
|       |                          | преобразователя        | заданные для чтения и  |
|       |                          | частоты через карту    | записи через PZD       |
|       |                          | расширения             |                        |
|       |                          | работают со сбоями     |                        |
|       | Светодиод не горит       | Нормальная работа      | -                      |
|       | Светодиод мигает (0.25   | Неверное подключение   | Проверьте правильность |
|       | C)                       | ведущего устройства    | подключения            |
|       | Светодиод мигает (0.5 с) | Неверное подключение   | Ведущее устройство     |
| LED5  |                          | ведущего устройства    | подключается к         |
|       |                          |                        | ведомому устройству    |
|       |                          |                        | или загружает          |
|       |                          |                        | программу              |

|          | Диод не горит        | Нормальная работа      | -                    |
|----------|----------------------|------------------------|----------------------|
|          | Горит зеленый        | Электропитание по      |                      |
|          | светодиод            | кабелю в норме         | -                    |
|          | Зеленый светодиод не | Неисправность          | Проверьте, правильно |
|          | горит                | электропитания         | ли подключен кабель  |
| Link 0/1 |                      | подключенного кабеля   |                      |
|          | Горит желтый         | Связь установлена      |                      |
|          | светодиод            |                        | -                    |
|          | Желтый светодиод     | Идет процесс установки |                      |
|          | мигает               | соединения             | -                    |

# 2.2 Порты RJ-45

Карта расширения подключается к мастер-устройству Profinet через стандартный разъем RJ-45. Расключение контактов разъема -— стандартное Ethernet (поддерживается как прямое расключение так и «кросс»).

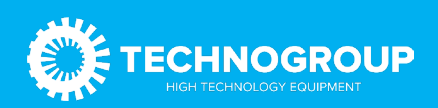

#### Таблица 2.2 Описание портов ProfiBus

| Название порта | Описание                                 |
|----------------|------------------------------------------|
| Порт СМ1       | Оба порта могут быть использованы для    |
|                | подключения к ведущему устройству. Слева |
|                | расположен порт CN2, справа — CN1.       |

# 3. Описание конфигурации обмена

Карта расширения может работать с преобразователем частоты TG910. Для корректной работы карты расширения параметры преобразователя частоты должны быть установлены в соответствии с таблицами ниже.

### 3.1 Коды функций

#### Таблица 3.1 Параметры для управления через Profinet

| Кодовое<br>обозначение<br>параметра<br>(адрес) | Назначение | Диапазон изменений     | Значение | Режим управления     |
|------------------------------------------------|------------|------------------------|----------|----------------------|
| F01.01                                         | Источник   | Используется для       | 3        | Команда ПУСК         |
| (0x0101) RUN                                   | команды    | выбора канала, по      |          | подается через карту |
|                                                | ПУСК       | которому               |          | расширения           |
|                                                |            | преобразователь        |          |                      |
|                                                |            | частоты                |          |                      |
|                                                |            | принимает команды      |          |                      |
|                                                |            | запуска и останова, а  |          |                      |
|                                                |            | также направление      |          |                      |
|                                                |            | движения.              |          |                      |
|                                                |            | 0: Панель управления   |          |                      |
|                                                |            | (приоритет внешней     |          |                      |
|                                                |            | панели управления)     |          |                      |
|                                                |            | 1: Цифровые входы      |          |                      |
|                                                |            | 2: RS-485              |          |                      |
|                                                |            | 3: Опциональная карта  |          |                      |
| F01.02                                         | Задание    | Источник задания       | 10       | Задание частоты      |
| (0x0102) RUN                                   | частоты    | частоты для канала А   |          | происходит через     |
|                                                | канала А   | О: Панель управления   |          | плату расширения     |
|                                                |            | -                      |          |                      |
|                                                |            | предустановленное      |          |                      |
|                                                |            | значение               |          |                      |
|                                                |            | 1: Потенциометр        |          |                      |
|                                                |            | панели управления      |          |                      |
|                                                |            | 2: Аналоговый вход All |          |                      |
|                                                |            | 3: Аналоговый вход     |          |                      |
|                                                |            | A12                    |          |                      |
|                                                |            | 4: Резерв              |          |                      |

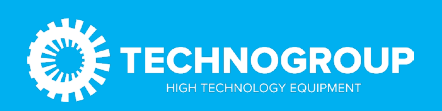

| F03.41         Установка<br>крутацего<br>момент         Установка<br>окунаряжение А1         Сли задание<br>карта           F03.41         Установка<br>карта         Сли задание<br>карта         -         Если значение<br>верхнего предела<br>задания<br>верхнего           выбор         Выбор источника<br>задания<br>предела<br>частоты         -         Если значение<br>верхнего предела<br>задания<br>предела<br>панели управления<br>частоты         -         Если значение<br>верхнего предела<br>задания<br>задавния<br>задавния<br>предела<br>панели управления<br>-         -         Если значение           Vot108) RUN<br>(0x0108) RUN<br>(0x0108) RUN<br>(0x0108) RUN<br>(0x0329) RUN<br>(0x0329) RUN<br>крутящего<br>момент         Выбор источника<br>задание крутящего<br>панели управления<br>-         -         Если задание<br>верхнего<br>цифоровак клавиатура<br>панели управления<br>-         -         Если задание<br>верхнего<br>панели управления<br>-         -           F03.41<br>(0x0329) RUN<br>(0x0329) RUN<br>крутящего<br>момент         Установка<br>с. Клавиатура<br>панели управления<br>-         -         Если задание<br>крутящего момента<br>будет задаваться<br>-         -           F03.41<br>(0x0329) RUN<br>крутящего<br>момент         Установка<br>с. Клавиатура панели<br>управления<br>-         -         Если задание<br>крутящего момента<br>будет задаваться<br>-         -           F03.41<br>(0x0329) RUN<br>крутящего<br>момент         Установка<br>с. Клавиатура панели<br>управления<br>-         -         -         -           F03.41<br>(0x0329) RUN<br>крутящего<br>момент         Установка<br>с. Клавиатура<br>таналоговый вход<br>ток/напряжение А11<br>з. Аналоговый вход<br>ток/напряжение А12<br>4: Резерв<br>5: Импульсный вход<br>ток/напряжение А12<br>4: Р                                                                                                    |              | 1         | 1                     |   | 1                    |
|----------------------------------------------------------------------------------------------------|--------------|-----------|-----------------------|---|----------------------|
| F01.6: Канал R5.485<br>7: Цифровой<br>потенциометр<br>8: ПИД-регулятор<br>9: Управление от PLC<br>10: Опциональная<br>карта<br>11: Мультискорости         -         Если значение           F01.11<br>(0x010B) RUN<br>источника<br>задания<br>верхнего<br>предела<br>частоты         Выбор<br>выбор источника<br>задания верхнего<br>предела частоты: 0:<br>цифровай клавиатура<br>панели управления<br>частоты         -         Если значение           r0x010B) RUN<br>(0x010B) RUN<br>источника<br>задания<br>верхнего<br>предела<br>частоты         Выбор источника<br>задания верхнего<br>панели управления<br>частоты         -         Если значение           r0x010B) RUN<br>источника<br>задания<br>верхнего<br>предела<br>частоты         1: Потенциометр<br>панели управления<br>заналоговый сиспал<br>2: Аналоговый вход<br>ток/напряжение А12 4:<br>Резерв<br>5: Импульссный вход<br>ток/напряжения А12<br>4: Резерв<br>5: Импульссный вход<br>ток/напряжения<br>аналоговый сиспал<br>2: Аналоговый вход<br>ток/напряжения<br>аналоговый сиспал<br>2: Аналоговый вход<br>ток/напряжение А12<br>4: Резерв<br>5: Импульсный вход<br>ток/напряжение А12<br>4: Резерв<br>5: Импульсный вход<br>ток/напряжение А13<br>4: Резерв<br>5: Импульсный вход<br>ток/напряжение А13<br>4: Резерв<br>5: Импульсный вход<br>то                                                                                                    |              |           | 5: Импульсный вход    |   |                      |
| F03.41<br>(0x0329) RUN         Установка<br>и дарания<br>вадания         0000: Канал A:<br>1: Потенциометр         Если значение           F03.41<br>(0x0329) RUN         Выбор<br>источника<br>задания<br>верхнего<br>предела         -         Если значение           F03.41<br>(0x010B) RUN         Выбор<br>источника<br>задания верхнего<br>предела частоты: 0:<br>частоты         -         Если значение           F03.41<br>(0x0329) RUN         Выбор<br>источника<br>задания         задания верхнего<br>предела<br>панели управления -<br>аналоговый сигнал<br>2: Аналоговый вход<br>ток/напряжение All 2:<br>Резерв         задания<br>значение 7.         задания<br>задаваться плату<br>расширения, параметр<br>должен быть<br>выставлена на<br>значение 7.           F03.41<br>(0x0329) RUN         Установка<br>задания<br>крутящего<br>момент         ОООХ: Канал A:<br>1: Потенциометр<br>панели управления -<br>аналоговый вход<br>ток/напряжение All 2:<br>Резерв         Если задание<br>крутящего момента<br>будет задаваться<br>через<br>панели управления -<br>паналоговый вход<br>ток/напряжение All<br>3: Аналоговый вход<br>ток/напряжение All<br>3: Аналоговый вход<br>ток/напряжение Аll<br>3: Аналоговый вход<br>ток/напряжение All<br>3: Аналоговый вход<br>ток/напряжение Аll<br>3: Аналоговый вход<br>то                                                                                                    |              |           | PUL 6: Канал RS-485   |   |                      |
| F03.41         Установка<br>(0x0329) RUN         Установка<br>и ток/напряжение А11<br>2: Аналоговый вход<br>ток/напряжение А11<br>2: Аналоговый вход<br>ток/напряжение А11<br>2: Аналоговый вход<br>ток/напряжение А11<br>2: Аналоговый вход<br>ток/напряжение А12<br>4: Резерв<br>5: Импульсный вход<br>ток/напряжение А12<br>4: Резерв<br>5: Импульсный вход<br>ток/напряжение А12<br>4: Резерв<br>5: Импульсный вход<br>ток/напряжение А12<br>4: Потенциометр<br>панели управления<br>4: Потенциометр<br>панели управления<br>5: Импульсный вход<br>ток/напряжение А11<br>3: Аналоговый вход<br>ток/напряжение А12<br>4: Резерв<br>5: Импульсный вход<br>7: Опциональная карта<br>8: Резерв<br>5: Импульсный вход<br>7: Опциональная карта<br>8: Резерв<br>5: Импульсный вход<br>7: Опциональная карта         Если задание<br>Крутящего момента<br>будет задаваться<br>через                                                                                                    |              |           | 7: Цифровой           |   |                      |
| F03.41<br>(0x0329) RUN<br>820329) RUN<br>(0x0329) RUN<br>8204         Bыбор<br>источника<br>задания верхнего<br>задания верхнего<br>задания верхнего<br>задания верхнего<br>анели управления<br>частоты         -         Если значение<br>верхнего предела<br>задания верхнего<br>задавния верхнего<br>панели управления<br>частоты         -         Если значение<br>верхнего предела<br>задания верхнего<br>панели управления<br>частоты           1: Потенциометр<br>панели управления<br>частоты         -         Выбор источника<br>задавться плату<br>расширения, параметр<br>должен быть<br>выставлена на<br>значение 7.           2: Аналоговый сигнал<br>частоты         1: Потенциометр<br>панели управления -<br>аналоговый вход<br>ток/напряжение Аll 3:<br>Аналоговый вход<br>ток/напряжение All 24:<br>Резерв<br>5: Импульсный вход<br>РUL<br>6: Канал RS485<br>7: Опциональная карта         Если задание<br>крутящего момента<br>будет задавться<br>через<br>панели управления<br>панели управления<br>панели управления<br>панели управления<br>панели управления<br>панели управления<br>си Клавиятрра панели<br>управления<br>задания<br>крутящего<br>момент         Если задание<br>крутящего момента<br>будет задаваться<br>через<br>панели управления<br>си Клавиятрра панели<br>управления<br>значение 7.           5: Импульсный вход<br>ток/напряжение All<br>3: Аналоговый сигнал<br>2: Аналоговый сигнал<br>2: Аналоговый вход<br>ток/напряжение All<br>4: Резерв<br>5: Импульсный вход<br>ток/напряжение All<br>4: Резерв<br>5: Импульсный вход<br>ток/напряжение All<br>4: Резерв<br>5: Импульсный вход         Выставлен на<br>значение 7.                                                                                                    |              |           | потенциометр          |   |                      |
| F03.41         Установка<br>крутащего<br>момент         9: Управление от PLC<br>10: Опциональная<br>карта<br>11: Мультискорости         -         Если значение           F01.11<br>(0x010B) RUN         Выбор<br>источника<br>задания<br>верхнего<br>предела<br>частоты:         Выбор источника<br>задания верхнего<br>предела<br>частоты:         -         Если значение           vacrosti будет<br>задаваться плату<br>предела<br>частоты         предела частоты:         -         Верхнего<br>частоты будет<br>задаваться плату<br>расширения, параметр<br>должен быть<br>выставлена на<br>значение 7.           Vacrosti будет<br>задаваться плату<br>предела<br>частоты         -         Если значение<br>частоты         -           1: Потенциометр<br>панели управления -<br>аналоговый сигнал<br>2: Аналоговый вход<br>ток/напряжение А12 4:<br>Резерв<br>5: Импульсный вход<br>РОЦ         -         Если задание<br>крутящего<br>момент         -           F03.41<br>(0x0329) RUN         Установка<br>задания<br>крутящего<br>момент         00X: Канал A:<br>00X: Канал A:<br>1: Потенциометр<br>панели управления<br>2: Аналоговый вход<br>ток/напряжение А12<br>4: Резерв<br>5: Импульсный вход<br>ток/напряжение А12<br>4: Резерв<br>5: Импульсный вход<br>ток/напряжение А12<br>4: Резерв<br>5: Импульсный вход<br>ток/напряжение А12<br>4: Резерв<br>5: Импульсный вход<br>ток/напряжение А12<br>4: Резерв<br>5: Импульсный вход<br>ток/напряжение А12<br>4: Резерв<br>5: Импульсный вход<br>ток/напряжение А12<br>4: Резерв<br>5: Импульсный вход<br>ток/напряжение А12<br>4: Резерв<br>5: Импульсный вход<br>ток/напряжение А12<br>4: Резерв<br>5: Импульсный вход<br>ток/напряжение А12<br>4: Резерв<br>5: Импульсный вход<br>ток/напряжение А12<br>4: Резерв<br>5: Импульсный вход<br>ток/напряжение А12<br>4: Резерв<br>5: Импульсный вход<br>ток/напряжение А12<br>4: Резерв<br>5: Импульсный вход<br>ток/напряжение А12<br>4: Резерв<br>5: Импульсный вход<br>ток напряжение А12<br>4: Резерв<br>5: Импульсный вход<br>ток напряжение                                                                                                    |              |           | 8: ПИД-регулятор      |   |                      |
| F03.41         Установка<br>карта         10: Опциональная<br>карта         -         Если значение           F01.11<br>(0x010B) RUN<br>(0x010B) RUN<br>(0x |              |           | 9: Управление от PLC  |   |                      |
| карта<br>11: Мультискорости         Если значение           F01.11<br>(0x010B) RUN<br>(0x010B) RUN<br>(0x010B) RUN<br>источника<br>задания<br>верхнего         Выбор источника<br>задания верхнего<br>источника<br>задания<br>верхнего         -         Если значение<br>верхнего предела<br>частоты будет<br>задаваться плату<br>расширения, параметр<br>должен быть<br>выставлена на<br>значение 7.           частоты<br>предела         панели управления -<br>аналоговый сигнал<br>2: Аналоговый вход<br>ток/напряжение Аll 3:<br>Аналоговый вход<br>ток/напряжение All 3:<br>Аналоговый вход<br>ток/напряжение All 4:<br>Резерв<br>5: Импульсный вход<br>РUL<br>6: Канал RS485<br>7: Опциональная карта         Если задание<br>крутящего момента<br>будет задаваться<br>через           F03.41<br>(0x0329) RUN<br>крутящего<br>момент         Установка<br>адания<br>крутящего         000X: Канал А:<br>1: Потенциометр<br>панели управления -<br>аналоговый сигнал<br>2: Аналоговый сигнал<br>2: Аналоговый сигнал<br>2: Аналоговый сигнал<br>2: Аналоговый сигнал<br>2: Аналоговый сигнал<br>2: Аналоговый сигнал<br>2: Аналоговый сигнал<br>2: Аналоговый сигнал<br>2: Аналоговый сигнал<br>2: Аналоговый сигнал<br>2: Аналоговый коод<br>ток/напряжение All<br>3: Аналоговый коод<br>ток/напряжение All<br>3: Аналоговый коод<br>ток/напряжение All<br>3: Аналоговый коод<br>ток/напряжение All<br>3: Аналоговый коод<br>ток/напряжение All<br>3: Аналоговый коод<br>ток/напряжение All<br>3: Аналоговый коод<br>ток/напряжение All<br>3: Аналоговый коод<br>ток/напряжение All<br>3: Аналоговый коод<br>ток/напряжение All<br>3: Аналоговый коод<br>ток/напряжение All<br>4: Резерв<br>5: Импульсный вход<br>PUL<br>6: Канал RS485<br>7: Опциональная карта         Ниние 7.                                                                                                    |              |           | 10: Опциональная      |   |                      |
| Гол.11         И: Мультискорости                                                                                                    |              |           | карта                 |   |                      |
| F01.11<br>(0X010B) RUN<br>3адания         Выбор<br>источника<br>задания верхнего<br>предела         Выбор источника<br>задания верхнего<br>предела         -         Если значение<br>верхнего предела<br>частоты           предела         предела частоты: 0:<br>панели управления<br>частоты         задаваться плату<br>расширения, параметр<br>должен быть<br>выставлена на<br>значение 7.         задаваться плату<br>расширения, параметр<br>должен быть<br>выставлена на<br>значение 7.           2: Аналоговый сигнал<br>2: Аналоговый вход<br>ток/напряжение Аll 3:<br>Аналоговый вход<br>ток/напряжение Al2 4:<br>Резерв<br>5: Импульсный вход<br>PUL         весли задание<br>крутящего момента           F03.41<br>(0x0329) RUN<br>жомент         Установка<br>задания<br>крутящего<br>момент         000X: Канал A:<br>0: Клавиатура панели<br>управления<br>2: Аналоговый вход<br>ток/напряжение Al12<br>4: Резерв<br>5: Импульсный вход<br>ток/напряжение Al1<br>3: Аналоговый вход<br>ток/напряжение Al1<br>3: Аналоговый вход<br>ток/напряжение Al1<br>3: Аналоговый вход<br>ток/напряжение Al1<br>3: Аналоговый вход<br>ток/напряжение Al1<br>3: Аналоговый вход<br>ток/напряжение Al1<br>3: Аналоговый вход<br>ток/напряжение Al1<br>3: Аналоговый вход<br>ток/напряжение Al1<br>3: Аналоговый вход<br>ток/напряжение Al1<br>4: Резерв<br>5: Импульсный вход<br>ток/напряжение Al1<br>4: Резерв<br>5: Импульсный вход<br>ток/напряжение Al1<br>4: Резерв<br>5: Импульсный вход<br>ток/напряжение Al1<br>4: Резерв<br>5: Импульсный вход<br>ток/напряжение Al1<br>4: Резерв<br>5: Импульсный вход<br>ток/напряжение Al1<br>4: Резерв<br>5: Опциональная карта<br>8: Резерв         начение 7.                                                                                                    |              |           | 11: Мультискорости    |   |                      |
| (0x010B) RUN         источника<br>задания         задания верхнего<br>предела частоты: О:<br>верхнего         верхнего предела<br>частоты будет           адания         предела частоты: О:<br>верхнего         частоты будет           панели управления<br>частоты         1: Потенциометр<br>панели управления -<br>аналоговый сигнал         задавлься плату<br>расширения, параметр<br>должен быть           2: Аналоговый вход<br>ток/напряжение Аll 3:<br>Аналоговый вход<br>ток/напряжение All 24:<br>Резерв         выставлена на<br>значение 7.           5: Импульсный вход<br>7: Опциональная карта         Если задания           F03.41         Установка         О: Клавиатура панели<br>управления -<br>аналоговый сигнал         Если задание           (0x0329) RUN         задания         0: Клавиатура<br>панели управления -<br>аналоговый сигнал         Если задание<br>крутящего<br>момент         О: Клавл А:<br>О: Клавиатура панели<br>управления -<br>аналоговый сигнал         Если задание<br>крутящего момента<br>будет задаваться           1: Потенциометр<br>панели управления -<br>аналоговый сигнал<br>2: Аналоговый сигнал<br>2: Аналоговый сигнал<br>2: Аналоговый вход<br>ток/напряжение Al1<br>3: Аналоговый вход<br>ток/напряжение Al1<br>3: Аналоговый вход<br>ток/напряжение Al1<br>3: Аналоговый вход<br>ток/напряжение Al2<br>4: Резерв         выставлен на<br>значение 7.           5: Импульсный вход<br>ток/напряжение Al1<br>3: Аналоговый вход<br>ток/напряжение Al2<br>4: Резерв         вначение 7.           6: Канал RS485<br>7: Опциональная карта<br>8: Резерв         вначение 7.                                                                                                    | F01.11       | Выбор     | Выбор источника       | - | Если значение        |
| задания         предела частоты: О:         частоты будет           верхнего         Цифровая клавиатура         задаваться плату           предела         панели управления         расширения, параметр           частоты         1: Потенциометр         должен быть           панели управления -         выставлена на         значение 7.           аналоговый вход         ток/напряжение Аll 3:         начоговый вход           Аналоговый вход         ток/напряжение Al2 4:         Резерв           РОЦ         6: Канал RS485         г. Опциональная карта         Если задание           Коз29) RUN         Установка         00X. Канал А:         Если задание           Крутящего         управления -         аналоговый вход         гок/напряжение Аl2 4:           Резерв         5: Импульсный вход         годание           Коз29) RUN         Установка         00X. Канал A:         Если задание           Коуз29) RUN         Хадания         0: Клавиатура панели         Крутящего момента           1: Потенциометр         панели управления -         плату расширения, параметр должен быть           2: Аналоговый вход         панели управления -         плату расширения, параметр должен быть           3: Аналоговый вход         ток/напряжение Al1         значение 7.                                                                                                    | (0x010B) RUN | источника | задания верхнего      |   | верхнего предела     |
| верхнего<br>предела         Цифровая клавиатура<br>панели управления<br>частоты         задаваться плату<br>расширения, параметр<br>должен быть<br>выставлена на<br>значение 7.           частоты         1: Потенциометр<br>панели управления -<br>аналоговый сигнал<br>2: Аналоговый вход<br>ток/напряжение Аll 3:<br>Аналоговый вход<br>ток/напряжение Al2 4:<br>Резерв<br>5: Импульсный вход<br>РUL         значение 7.           F03.41         Установка         000X: Канал RS485<br>7: Опциональная карта         Если задание<br>крутящего момента<br>будет задаваться<br>через           f03.41         Установка         000X: Канал RS485<br>7: Опциональная карта         Если задание<br>крутящего момента<br>будет задаваться<br>через           f03.41         Установка         000X: Канал RS485<br>7: Опциональная карта         Если задание<br>крутящего момента<br>будет задаваться<br>через           f03.41         Установка         000X: Канал RS485<br>7: Опциональная карта         выставлене на<br>задание           f03.41         Установка         00X: Канал RS485<br>7: Опциональная карта         выставлен на<br>значение 7.           f03.41         Установка         0: Клавиатура панели<br>крутящего момент         будет задаваться<br>через           f03.41         Установка         0: Клавиатура панели<br>крутящего момента         будет задаваться<br>через           f03.41         Устаноговый вход<br>ток/напряжение Al1         значение 7.           f03.41         З: Аналоговый вход<br>ток/напряжение Al2         значение 7.           f14.41         Значение 7.        <                                                                                                    |              | задания   | предела частоты: О:   |   | частоты будет        |
| предела         панели управления         расширения, параметр<br>должен быть           частоты         1: Потенциометр         должен быть           панели управления -<br>аналоговый сигнал         значение 7.           2: Аналоговый вход         ток/напряжение А11 3:<br>Аналоговый вход         значение 7.           ток/напряжение А12 4:<br>Резерв         Резерв         -           5: Импульсный вход<br>РUL         6: Канал RS485         -           603.41         Установка         000X: Канал А:         Если задание           (0x0329) RUN         Установка         00X: Канал А:         Если задание           крутящего         управления -<br>аналоговый вход         -         -           алалоговый вход         -         -         -           установка         000X: Канал А:         Если задание         -           (0x0329) RUN         задания         0: Клавиатура панели         -         -           момент         1: Потенциометр         -         -         -           панели управления         -         -         -         -           аналоговый вход         -         -         -         -           аналоговый вход         -         -         -         -           ираракии         <                                                                                                    |              | верхнего  | Цифровая клавиатура   |   | задаваться плату     |
| <ul> <li>частоты</li> <li>1: Потенциометр<br/>панели управления -<br/>аналоговый сигнал</li> <li>2: Аналоговый вход<br/>ток/напряжение All 3:<br/>Аналоговый вход<br/>ток/напряжение Al2 4:<br/>Резерв</li> <li>5: Импульсный вход<br/>РUL</li> <li>6: Канал RS485</li> <li>7: Опциональная карта</li> <li>F03.41</li> <li>Установка</li> <li>3адания<br/>крутящего<br/>момент</li> <li>1: Потенциометр<br/>панели управления -<br/>аналоговый вход</li> <li>1: Оотекциометр<br/>панели управления -<br/>аналоговый вход</li> <li>1: Потенциометр<br/>панели управления -<br/>аналоговый вход</li> <li>1: Потенциометр<br/>панели управления -<br/>аналоговый сигнал</li> <li>2: Аналоговый вход</li> <li>1: Потенциометр<br/>панели управления -<br/>аналоговый вход</li> <li>2: Аналоговый вход</li> <li>3: Аналоговый вход</li> <li>1: Потенциометр</li> <li>1: Потенциометр</li> <li>1: Потенционета</li> <li>2: Аналоговый вход</li> <li>1: Потенционета</li> <li>3: Аналоговый вход</li> <li>3: Аналоговый вход</li> <li>4: Резерв</li> <li>5: Импульсный вход</li> <li>4: Резерв</li> <li>5: Импульсный вход</li> <li>4: Резерв</li> <li>5: Импульсный вход</li> <li>4: Резерв</li> <li>5: Импульсный вход</li> <li>4: Резерв</li> <li>5: Импульсный вход</li> <li>4: Резерв</li> <li>5: Импульсный вход</li> <li>4: Резерв</li> <li>5: Импульс</li></ul>                                                                                                    |              | предела   | панели управления     |   | расширения, параметр |
| F03.41         Установка         000X: Канал RS485         Быставлена на<br>значение 7.           F03.41         Установка         000X: Канал RS485         С.           (0x0329) RUN         задания<br>крутящего<br>момент         00X: Канал A:         Если задание<br>крутящего момента           1: Потенциометр         через           панели управления -<br>аналоговый вход         платели крутящего<br>иск/напряжение А12 4:           Peзерв         5: Импульсный вход           F03.41         Установка         00X: Канал A:           (0x0329) RUN         задания<br>крутящего         0: Клавиатура панели<br>и управления         крутящего момента<br>будет задаваться           иставлен на         задания<br>крутящего         1: Потенциометр         через           панели управления -<br>аналоговый вход         параметр должен быть<br>выставлен на<br>значение 7.           2: Аналоговый вход         значение 7.           3: Аналоговый вход         выставлен на<br>значение 7.           3: Аналоговый вход         значение 7.           4: Резерв         5: Импульсный вход         значение 7.           5: Импульсный вход         значение 7.           6: Канал RS485         7: Опциональная карта         значение 7.                                                                                                    |              | частоты   | 1: Потенциометр       |   | должен быть          |
| аналоговый сигнал<br>2: Аналоговый вход<br>ток/напряжение All 3:<br>Аналоговый вход<br>ток/напряжение Al2 4:<br>Резерв<br>5: Импульсный вход<br>PUL<br>6: Канал RS485<br>7: Опциональная карта<br>F03.41<br>(0x0329) RUN<br>задания<br>(0x0329) RUN<br>3 адания<br>крутящего<br>момент<br>1: Потенциометр<br>панели управления -<br>аналоговый сигнал<br>2: Аналоговый вход<br>ток/напряжение Al1<br>3: Аналоговый вход<br>ток/напряжение Al1<br>3: Аналоговый вход<br>ток/напряжение Al1<br>3: Аналоговый вход<br>ток/напряжение Al1<br>3: Аналоговый вход<br>ток/напряжение Al1<br>3: Аналоговый вход<br>ток/напряжение Al1<br>3: Аналоговый вход<br>ток/напряжение Al1<br>3: Аналоговый вход<br>ток/напряжение Al1<br>3: Аналоговый вход<br>ток/напряжение Al1<br>3: Аналоговый вход<br>ток/напряжение Al1<br>3: Аналоговый вход<br>ток/напряжение Al1<br>3: Аналоговый вход<br>ток/напряжение Al2<br>4: Резерв<br>5: Импульсный вход<br>РUL<br>6: Канал RS485<br>7: Опциональная карта<br>8: Резерв                                                                                                    |              |           | панели управления -   |   | выставлена на        |
| <ul> <li>2: Аналоговый вход<br/>ток/напряжение Аll 3:<br/>Аналоговый вход<br/>ток/напряжение Al2 4:<br/>Резерв<br/>5: Импульсный вход<br/>РUL</li> <li>6: Канал RS485<br/>7: Опциональная карта</li> <li>F03.41</li> <li>Установка</li> <li>000X: Канал A:</li> <li>000X: Канал A:</li> <li>000X: Канал A:</li> <li>0: Клавиатура панели<br/>крутящего</li> <li>управления</li> <li>итовый вход</li> <li>итовый вход</li> <li>итовый вход</li> <li>годинональная карта</li> <li>F03.41</li> <li>Установка</li> <li>000X: Канал A:</li> <li>000X: Канал A:</li> <li>0: Клавиатура панели</li> <li>крутящего момента</li> <li>будет задаваться</li> <li>через</li> <li>плату расширения,<br/>панели управления -<br/>аналоговый вход</li> <li>гок/напряжение Al1</li> <li>з Аналоговый вход</li> <li>ток/напряжение Al2</li> <li>4: Резерв</li> <li>5: Импульсный вход</li> <li>рUL</li> <li>6: Канал RS485</li> <li>7: Опциональная карта</li> </ul>                                                                                                    |              |           | аналоговый сигнал     |   | значение 7.          |
| Ток/напряжение All 3:<br>Аналоговый вход<br>ток/напряжение Al2 4:<br>Резерв<br>5: Импульсный вход<br>PUL<br>6: Канал RS485<br>7: Опциональная карта<br>F03.41 Установка 000X: Канал A:<br>(0x0329) RUN задания 0: Клавиатура панели<br>крутящего управления 0: Клавиатура панели<br>крутящего управления 0: Клавиатура панели<br>крутящего управления -<br>панели управления -<br>панели управления -<br>аналоговый вход<br>1: Потенциометр панели<br>крутящего выставлен на<br>2: Аналоговый вход<br>ток/напряжение Al1<br>3: Аналоговый вход<br>ток/напряжение Al2<br>4: Резерв<br>5: Импульсный вход<br>ток/напряжение Al2<br>4: Резерв<br>5: Импульсный вход<br>рUL<br>6: Канал RS485<br>7: Опциональная карта<br>8: Резерв                                                                                                    |              |           | 2: Аналоговый вход    |   |                      |
| Колориянски и кариналоговый вход<br>Аналоговый вход<br>ток/напряжение А12 4:<br>Резерв<br>5: Импульсный вход<br>PUL<br>6: Канал RS485<br>7: Опциональная карта<br>F03.41<br>(0x0329) RUN<br>задания<br>(0x0329) RUN<br>задания<br>(0x0329) RUN<br>(0x0329) RUN                     |              |           | ток/напряжение АШЗ    |   |                      |
| Голинапряжение А12 4:<br>Резерв<br>5: Импульсный вход<br>PUL<br>6: Канал RS485<br>7: Опциональная карта<br>FO3.41 Установка 000X: Канал А:<br>(0x0329) RUN<br>3адания 0: Клавиатура панели<br>крутящего управления<br>крутящего управления<br>имомент 1: Потенциометр<br>панели управления -<br>аналоговый сигнал<br>2: Аналоговый вход<br>ток/напряжение А11<br>3: Аналоговый вход<br>ток/напряжение А12<br>4: Резерв<br>5: Импульсный вход<br>ток/напряжение А12<br>4: Резерв<br>5: Импульсный вход<br>ток/напряжение А12<br>4: Резерв<br>5: Импульсный вход<br>РUL<br>6: Канал RS485<br>7: Опциональная карта<br>8: Резерв                                                                                                    |              |           | Аналоговый вхол       |   |                      |
| Резерв<br>5: Импульсный вход<br>PUL<br>6: Канал RS485<br>7: Опциональная карта<br>FO3.41 Установка 000Х: Канал А:<br>(0x0329) RUN задания 0: Клавиатура панели<br>крутящего управления 0: Клавиатура панели<br>крутящего управления 0: Клавиатура панели<br>крутящего управления 0: Клавиатура панели<br>крутящего момента 0: Клавиатура панели<br>крутящего момента 0: Клавиатура панели<br>крутящего момента 1: Потенциометр<br>панели управления -<br>аналоговый сигнал<br>2: Аналоговый вход<br>ток/напряжение А11<br>3: Аналоговый вход<br>ток/напряжение А12<br>4: Резерв<br>5: Импульсный вход<br>РUL<br>6: Канал RS485<br>7: Опциональная карта<br>8: Резерв                                                                                                    |              |           |                       |   |                      |
| F03.41       Установка       000X: Канал RS485         7: Опциональная карта       6: Канал RS485         7: Опциональная карта       6000X: Канал A:         (0x0329) RUN       задания       0: Клавиатура панели         крутящего       управления       6удет задаваться         момент       1: Потенциометр       через         панели управления -       плату расширения,         аналоговый сигнал       параметр должен быть         2: Аналоговый вход       выставлен на         7: Окинаряжение Al1       значение 7.         3: Аналоговый вход       ток/напряжение Al2         4: Резерв       5: Импульсный вход         5: Импульсный вход       PUL         6: Канал RS485       7: Опциональная карта         8: Резерв       5: Опциональная карта                                                                                                    |              |           |                       |   |                      |
| F03.41       Установка       000X: Канал RS485         F03.41       Установка       000X: Канал А:       Если задание         (0x0329) RUN       задания       0: Клавиатура панели       крутящего момента         крутящего       управления       будет задаваться       через         панели управления       1: Потенциометр       через       плату расширения,         панели управления -       плату расширения,       аналоговый сигнал       параметр должен быть         2: Аналоговый вход       выставлен на       значение 7.       значение 7.         3: Аналоговый вход       ток/напряжение Аl1       значение 7.       уприкение Al2         4: Резерв       5: Импульсный вход       РUL       6: Канал RS485       1         6: Канал RS485       7: Опциональная карта       8: Резерв       1                                                                                                    |              |           |                       |   |                      |
| F02       6: Канал RS485       6: Канал RS485         7: Опциональная карта       7: Опциональная карта         F03.41       Установка       000X: Канал A:       Если задание         (0x0329) RUN       задания       0: Клавиатура панели       крутящего момента         крутящего       управления       будет задаваться       через         панели управления -       плату расширения,       паналоговый сигнал       параметр должен быть         2: Аналоговый вход       выставлен на       значение 7.       значение 7.         3: Аналоговый вход       ток/напряжение А12       4: Резерв       5: Импульсный вход       риц         6: Канал RS485       7: Опциональная карта       8: Резерв       5: Импульсный вход       1.                                                                                                    |              |           |                       |   |                      |
| Б. Канал КЗ483         С. Канал Кз483           7: Опциональная карта         7: Опциональная карта           F03.41         Установка         000X: Канал А:         Если задание           (0x0329) RUN         задания         0: Клавиатура панели         крутящего момента           крутящего         управления         будет задаваться         через           панели управления -         плату расширения,         паналоговый сигнал         параметр должен быть           2: Аналоговый вход         выставлен на         значение 7.         значение 7.           3: Аналоговый вход         ток/напряжение Аl1         значение 7.         целеврв           5: Импульсный вход         РUL         6: Канал RS485         целеврв           7: Опциональная карта         8: Резерв         3: Аралоговый вход                                                                                                    |              |           | FUL<br>6: Koung DS/95 |   |                      |
| F03.41       Установка       000Х: Канал А:       Если задание         (0x0329) RUN       задания       0: Клавиатура панели       крутящего момента         крутящего       управления       будет задаваться         момент       1: Потенциометр       через         панели управления -       плату расширения,         аналоговый сигнал       параметр должен быть         2: Аналоговый вход       выставлен на         ток/напряжение Аl1       значение 7.         3: Аналоговый вход       ток/напряжение Al2         4: Резерв       5: Импульсный вход         5: Импульсный вход       PUL         6: Канал RS485       7: Опциональная карта                                                                                                    |              |           |                       |   |                      |
| гоз.41       установка       осох. канал А.       Если задание         (0x0329) RUN       задания       0: Клавиатура панели       крутящего момента         крутящего       управления       будет задаваться         момент       1: Потенциометр       через         панели управления -       плату расширения,         аналоговый сигнал       параметр должен быть         2: Аналоговый вход       выставлен на         ток/напряжение Аl1       значение 7.         3: Аналоговый вход       ток/напряжение Al2         4: Резерв       5: Импульсный вход         5: Импульсный вход       PUL         6: Канал RS485       7: Опциональная карта         8: Резерв       7: Опциональная карта                                                                                                    | E02 /1       | Vetauopka |                       |   |                      |
| (0x0329) ком задания 0. клавиатура панели крутящего момента<br>крутящего управления<br>момент 1: Потенциометр через<br>панели управления -<br>аналоговый сигнал<br>2: Аналоговый вход<br>ток/напряжение Аl1 значение 7.<br>3: Аналоговый вход<br>ток/напряжение Al2<br>4: Резерв<br>5: Импульсный вход<br>PUL<br>6: Канал RS485<br>7: Опциональная карта<br>8: Резерв                                                                                                    | (0x0220) DUN | Эстановка |                       |   |                      |
| крутящего управления оудет задаваться<br>момент 1: Потенциометр через<br>панели управления -<br>аналоговый сигнал параметр должен быть<br>2: Аналоговый вход выставлен на<br>ток/напряжение Аl1 значение 7.<br>3: Аналоговый вход<br>ток/напряжение Al2<br>4: Резерв<br>5: Импульсный вход<br>PUL<br>6: Канал RS485<br>7: Опциональная карта<br>8: Резерв                                                                                                    | (0x0529) KUN | задания   | О. Клавиатура панели  |   | кругящего момента    |
| момент П: Потенциометр через<br>панели управления -<br>аналоговый сигнал параметр должен быть<br>2: Аналоговый вход выставлен на<br>ток/напряжение Аl1 значение 7.<br>3: Аналоговый вход<br>ток/напряжение Al2<br>4: Резерв<br>5: Импульсный вход<br>PUL<br>6: Канал RS485<br>7: Опциональная карта<br>8: Резерв                                                                                                    |              | крутящего | управления            |   | Оудет задаваться     |
| панели управления - плату расширения,<br>аналоговый сигнал параметр должен быть<br>2: Аналоговый вход выставлен на<br>ток/напряжение Аl1 значение 7.<br>3: Аналоговый вход<br>ток/напряжение A12<br>4: Резерв<br>5: Импульсный вход<br>PUL<br>6: Канал RS485<br>7: Опциональная карта<br>8: Резерв                                                                                                    |              | момент    | і: і ютенциометр      |   | через                |
| аналоговый сигнал<br>2: Аналоговый вход<br>ток/напряжение Аl1 значение 7.<br>3: Аналоговый вход<br>ток/напряжение Al2<br>4: Резерв<br>5: Импульсный вход<br>PUL<br>6: Канал RS485<br>7: Опциональная карта<br>8: Резерв                                                                                                    |              |           | панели управления -   |   | плату расширения,    |
| 2: Аналоговый вход выставлен на<br>ток/напряжение Аl1 значение 7.<br>3: Аналоговый вход<br>ток/напряжение Al2<br>4: Резерв<br>5: Импульсный вход<br>PUL<br>6: Канал RS485<br>7: Опциональная карта<br>8: Резерв                                                                                                    |              |           | аналоговыи сигнал     |   | параметр должен быть |
| ток/напряжение Аl1 значение 7.<br>3: Аналоговый вход<br>ток/напряжение Al2<br>4: Резерв<br>5: Импульсный вход<br>PUL<br>6: Канал RS485<br>7: Опциональная карта<br>8: Резерв                                                                                                    |              |           | 2: Аналоговый вход    |   | выставлен на         |
| 3: Аналоговый вход<br>ток/напряжение А12<br>4: Резерв<br>5: Импульсный вход<br>PUL<br>6: Канал RS485<br>7: Опциональная карта<br>8: Резерв                                                                                                    |              |           | ток/напряжение Al1    |   | значение /.          |
| ток/напряжение А12<br>4: Резерв<br>5: Импульсный вход<br>PUL<br>6: Канал RS485<br>7: Опциональная карта<br>8: Резерв                                                                                                    |              |           | 3: Аналоговый вход    |   |                      |
| 4: Резерв<br>5: Импульсный вход<br>PUL<br>6: Канал RS485<br>7: Опциональная карта<br>8: Резерв                                                                                                    |              |           | ток/напряжение А12    |   |                      |
| 5: Импульсный вход<br>PUL<br>6: Канал RS485<br>7: Опциональная карта<br>8: Резерв                                                                                                    |              |           | 4: Резерв             |   |                      |
| PUL<br>6: Канал RS485<br>7: Опциональная карта<br>8: Резерв                                                                                                    |              |           | 5: Импульсный вход    |   |                      |
| 6: Канал RS485<br>7: Опциональная карта<br>8: Резерв                                                                                                    |              |           | PUL                   |   |                      |
| 7: Опциональная карта<br>8: Резерв                                                                                                    |              |           | 6: Канал RS485        |   |                      |
| 8. Безерв                                                                                                    |              |           | 7: Опциональная карта |   |                      |
|                                                                                                    |              |           | 8: Резерв             |   |                      |
| 9: Регулятор                                                                                                    |              |           | 9: Регулятор          |   |                      |
| натяжения                                                                                                    |              |           | натяжения             |   |                      |
| 00x0: Канал В                                                                                                    |              |           | 00х0: Канал В         |   |                      |
| Аналогично каналу А                                                                                                    |              |           | Аналогично каналу А   |   |                      |

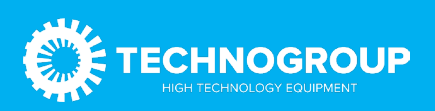

|                        |              |                        | ·                                      |
|------------------------|--------------|------------------------|----------------------------------------|
|                        |              | 0х00: Комбинация       |                                        |
|                        |              | каналов для задания    |                                        |
|                        |              | момента                |                                        |
|                        |              | 0: Канал А             |                                        |
|                        |              | 1: Канал В             |                                        |
|                        |              | 2: канал А + Канал В   |                                        |
|                        |              | 3: Канал А - Канал В   |                                        |
|                        |              | 4: Минимальный из      |                                        |
|                        |              | каналов А и В)         |                                        |
|                        |              | 5. Максимальный из     |                                        |
|                        |              |                        |                                        |
| E03 5/                 | Иправление   |                        | Если управление                        |
| 103.34<br>(0x0226) DUN | Управление   |                        |                                        |
|                        | крутящим     | і. Клавиатура -        | крутящим моментом                      |
|                        | моментом при | аналоговыи             | оудет осуществляться                   |
|                        | выооре       | потенциометр           | через карту                            |
|                        | ограничения  | (внешняя клавиатура) х | расширения, параметр                   |
|                        | скорости     | F03.56                 | должен быть                            |
|                        | вращения в   | 2: Аналоговый вход Al1 | выставлен на                           |
|                        | прямом       | x F03.56               | значение 7.                            |
|                        | направлении  | 3: Аналоговый вход     |                                        |
|                        |              | A12 x F03.56           |                                        |
|                        |              | 4: Резерв              |                                        |
|                        |              | 5: Импульсный вход     |                                        |
|                        |              | PUL x F03.56           |                                        |
|                        |              | 6: RS485 (регистр      |                                        |
|                        |              | 0x3006) x E03 56       |                                        |
|                        |              | 7: Плата расширения    |                                        |
|                        |              | FO3 56                 |                                        |
|                        |              | 8: Pozona              |                                        |
|                        | VERSEGUIZO   |                        |                                        |
|                        | управление   |                        | Если управление                        |
| (UXU337) RUN           | крутящим     | і: клавиатура -        | крутящим моментом                      |
|                        | моментом при | аналоговыи             | будет осуществляться                   |
|                        | выборе       | потенциометр           | плату расширения,                      |
|                        | ограничения  | (внешняя клавиатура) х | параметр должен быть                   |
|                        | скорости     | F03.57                 | выставлен на                           |
|                        | вращения в   | 2: Аналоговый вход Al1 | значение 7                             |
|                        |              | x F03.57               |                                        |
|                        |              | 3: Аналоговый вход     |                                        |
|                        |              | A12 x                  |                                        |
|                        |              | F03.57                 |                                        |
| F03.56                 | Максимальная | 0–100%                 | Относительно                           |
| (0x0338) RUN           | СКОрость в   |                        | максимальной                           |
| (                      | режиме       |                        | вхолной частоты                        |
|                        |              |                        | (F0110)                                |
|                        |              |                        | (, , , , , , , , , , , , , , , , , , , |
|                        |              |                        |                                        |
|                        |              |                        |                                        |
|                        | направлении  |                        |                                        |
|                        | вращения     |                        |                                        |

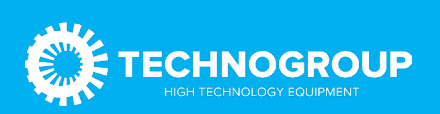

| F03.57<br>(0x0339) RUN<br>F12.32 | Максимальная<br>скорость в<br>режиме<br>управления<br>моментом при<br>обратном<br>направлении<br>вращения<br>Действие при | 0-100%<br>0: Не оповещать о                                                                                                    | Относительно<br>максимальной<br>входной частоты<br>(F01.10)<br>Действие после                                                                                                    |
|----------------------------------|----------------------------------------------------------------------------------------------------|----------------------------------------------------------------------------------------------------|----------------------------------------------------------------------------------------------------|
| STOP                             | по PROFIBUS-<br>DP                                                                                                    | неисправности<br>1: Вывод сообщения о<br>неисправности и<br>останов выбегом<br>2: Вывод<br>предупреждения и<br>продолжение работы                                                                                                    | оонаружения оорыва<br>связи с платой<br>управления<br>(E.bus4/A.bus)                                                                                                    |
| F12.43<br>(0x0C2B)<br>RUN        | Действие при<br>потере связи<br>по<br>интерфейсу<br>САN                                                                   | 0: Не оповещать о<br>неисправности<br>1: Вывод сообщения о<br>неисправности и<br>останов выбегом<br>2: Вывод<br>предупреждения и<br>продолжение работы                                                                                                    | Действие в случае<br>сбоя связи с мастер-<br>устройством. (Если<br>мастер-устройство<br>отключено и или<br>произошел обрыв<br>связи.<br>E bus3/A bus)                                               |
| F12.50<br>(0x0C32) RUN           | Действие при<br>потере связи<br>через<br>опциональные<br>порты                                                            | 000х: Действие при<br>потере связи через<br>порт EX-A:<br>0: не оповещать о<br>неисправности<br>1: Вывод сообщения о<br>неисправности и<br>останов выбегом<br>2: Вывод<br>предупреждения и<br>продолжение работы<br>00х0: Действие при<br>потере связи через<br>порт EX-B:<br>0: не оповещать о<br>неисправности<br>1: Вывод сообщения о<br>неисправности и<br>останов выбегом<br>2: Вывод<br>предупреждения и<br>продолжение работы | Действие в случае<br>сбоя связи между<br>картой расширения и<br>преобразователем<br>частоты.<br>(Обнаружение<br>происходит при<br>самодиагностике<br>преобразователя<br>частоты.<br>E.busl / A.bus) |

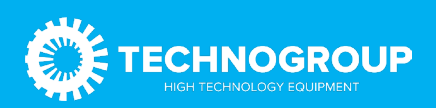

# 3.2 Контрольная коммуникационная группа

| Адрес  | Назначение                                                                                         | Чтение (R)/<br>Запись (W) | Описание                                                                                                    |
|--------|----------------------------------------------------------------------------------------------------|---------------------------|----------------------------------------------------------------------------------------------------|
| 0.2100 | Заданная                                                                                           |                           | Ед. измерения: 0.01Гц.                                                                                                    |
| 0x3100 | частота                                                                                            | R/ W                      | Например, 5000 соответствует 50Гц.                                                                                                    |
| 0x3101 | Заданная<br>команда                                                                                | W                         | 0x0000: неактивно<br>0x0001: пуск в прямом направлении<br>0x0002: пуск в обратном направлении<br>0x0003: толчковый режим в прямом направлении<br>0x0004: толчковый режим в обратном направлении<br>0x0005: останов с замедлением<br>0x0006: останов выбегом<br>0x0007: сброс<br>0x0008: команда запрета запуска. Если в адрес 3001<br>записано значение «8» преобразователь<br>остановится выбегом. Для разрешения пуска<br>необходимо записать значение «9» в адрес 3001 или<br>подать питание<br>0x0009: команда разрешения запуска<br>0x0101: эквивалентно параметру F02.07 со<br>значением «1» (автоматическая адаптация<br>электродвигателя с вращением) с добавлением<br>команды запуска<br>0x0102: эквивалентно параметру F0S.07 со<br>значением «2» (автоматическая адаптация<br>электродвигателя без вращения) с добавлением<br>команды запуска<br>0x0103: эквивалентно параметру F0S.07 со<br>значением «3» (автоматическая адаптация<br>электродвигателя без вращения) с добавлением<br>команды запуска |
| 0x3104 | Верхняя<br>граница<br>частоты                                                                      | R/W                       | Ед. измерения: 0.01Гц                                                                                                    |
| 0x3105 | Заданный<br>крутящий<br>момент                                                                     | R/W                       | Ед. измерения: 0.1 %                                                                                                    |
| 0x3106 | Ограничение<br>скорости в<br>режиме<br>контроля<br>крутящего<br>момента в<br>прямом<br>направлении | R/W                       | Ед. измерения: 0.1 %                                                                                                    |

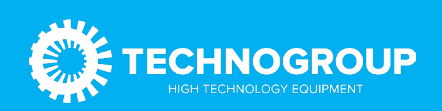

| 0x3107 | Ограничение<br>скорости в<br>режиме<br>контроля<br>крутящего<br>момента в<br>обратном<br>направлении | R/W | Ед. измерения: 0.1                               |
|--------|----------------------------------------------------------------------------------------------------|-----|--------------------------------------------------|
| 0x3108 | Уставка ПИД-<br>регулятора                                                                           | R/W | Ед. измерения: 0.1 %                             |
| 0x3109 | Сигнал<br>обратной<br>связи ПИД-<br>регулятора                                                       | R/W | Ед. измерения: 0.1 %                             |
| 0x310A | Задание<br>напряжения                                                                                | R/W | Ед. измерения: 0.1 %                             |
| 0x310B | Установка<br>значения<br>натяжения                                                                   | R/W | 0 - максимальное значения натяжения              |
| 0x310C | Установка<br>диаметра<br>рулона                                                                      | R/W | 0 - максимальный диаметр рулона                  |
| 0x310D | Установка<br>значения<br>линейной<br>скорости                                                        | R/W | 0 - максимальная линейная скорость               |
| 0x310E | Время<br>разгона 1                                                                                   | R/W | Ед. измерения устанавливается параметром FOI .21 |
| 0x310F | Время<br>торможения 1                                                                                | R/W | Ед. измерения устанавливается параметром F01.21  |
| 0x3111 | Текущее<br>значение<br>крутящего<br>момента                                                          | R   | 0 - 4000 (соответствует 0.0 - 400.0%)            |
| 0x3112 | Задержка<br>реагирования<br>на значения<br>крутящего<br>момента                                      | R/W | 0 - 6000 (соответствует 0.000 - 6.000 с)         |
| 0x3113 | Резерв                                                                                               | R/W | 0 - 1000 (соответствует 0.0 - 100.0%)            |
| 0x3114 | Резерв                                                                                               | R/W | 0 - 4000 (соответствует 0.0 - 400.0%)            |
| 0x3115 | Резерв                                                                                               | R/W | 0 - 4000 (соответствует 0.0 - 400.0%)            |

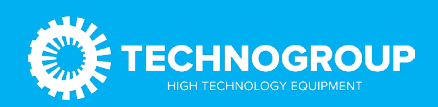

### 3.3 Мониторинговая коммуникационная группа

Таблица 3.3 Мониторинговая коммуникационная группа карт расширения

| Адрес              | Назначение                                                         | Чтение (R)/ | Описание                                                                                                    |  |  |  |
|--------------------|--------------------------------------------------------------------|-------------|----------------------------------------------------------------------------------------------------|--|--|--|
| 0x3102             | Информация о<br>состоянии<br>преобразователя<br>частоты            | Запись (W)  | Бит 0:<br>0 - остановлен, 1 -запущен<br>Бит 1:<br>0 - нет ускорения, 1 - ускорение<br>Бит 2:<br>0 - нет торможения, 1 - торможение<br>Бит 3:<br>0 - прямое направление вращения, 1 - обратное<br>направление вращения<br>Бит 4:<br>0 - нормальное состояние, 1 - неисправность<br>Бит 5:<br>0 - не заблокирован, 1 - заблокирован<br>Бит 6:<br>0 - нормальное состояние, 1 - предупреждение<br>Бит 7:<br>0 - запуск невозможен, 1 - запуск возможен Бит 8:<br>0 - обмен данными с платой<br>расширения в норме, |  |  |  |
| 0x3010             | Коды<br>неисправности и                                            | R           | 1 - ошибка обмена данными с<br>платой расширения<br>См. C00.36                                                                                                    |  |  |  |
| 0x3018             | Контроль клемм<br>выходных<br>сигналов                             | R           | Бит О: Клемма У<br>Бит 1: Релейный выход Бит 2: Выход Y1 на плате<br>расширения<br>Бит 3: Релейный выход на плате расширения                                                                                                    |  |  |  |
| 0x3019             | Значение<br>сигнала на<br>аналоговом<br>выходе                     | R           | 0-10000                                                                                                    |  |  |  |
| 0x301A             | Значение<br>сигнала на<br>аналоговом<br>выходе карты<br>расширения | R           | 0-10000                                                                                                    |  |  |  |
| C00.00<br>(0x2100) | Заданная частота                                                   | R           | 0.01Гц                                                                                                    |  |  |  |
| C00.01<br>(0x2101) | Выходная<br>частота                                                | R           | 0.01Гц                                                                                                    |  |  |  |

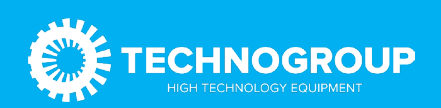

| C00.02<br>(0x2102) | Выходной ток                                                          | R | 0.IA           |
|--------------------|-----------------------------------------------------------------------|---|----------------|
| C00.03<br>(x2103)  | Входное<br>напряжение                                                 | R | 0.1B           |
| C00.04<br>(0x2104) | Выходное<br>напряжение                                                | R | 0.1B           |
| C00.05<br>(0x2105) | Скорость<br>вращения                                                  | R | 1 об/мин       |
| C00.06<br>(0x2106) | Заданный<br>крутящий момент                                           | R | 0.1%           |
| C00.07<br>(0x2107) | Выходной<br>крутящий момент                                           | R | 0.1%           |
| C00.08<br>(0x2108) | Заданное<br>значение ПИД-<br>регулятора                               | R | 0.1%           |
| C00.09<br>(0x2109) | Обратная связь<br>ПИД- регулятора                                     | R | 0.1%           |
| C00.10<br>(0x210A) | Выходная<br>мощность                                                  | R | 0.1%           |
| C00.11<br>(0x210B) | Напряжение на<br>шине DC                                              | R | 0.1B           |
| C00.12<br>(0x210C) | Температура<br>модуля 1                                               | R | 0.1 °C         |
| C00.13<br>(0x210D) | Температура<br>модуля 2                                               | R | 0.1 °C         |
| C00.14<br>(0x210E) | Состояние<br>цифровых<br>входов                                       | R |                |
| C00.15<br>(0x210F) | Состояние<br>цифровых<br>выходов                                      | R |                |
| C00.16<br>(0x2110) | Значение<br>входного сигнала<br>аналогового<br>входа                  | R | 0.00% (0x001B) |
| C00.17<br>(0x2111) | Значение<br>входного сигнала<br>потенциометра<br>панели<br>управления | R | 0.00% (0x001B) |
| C00.18<br>(0x2112) | Резерв                                                                | R | -              |
| C00.19<br>(0x2113) | Значение<br>входного сигнала<br>импульсного<br>входа                  | R | 0.001 кГц      |

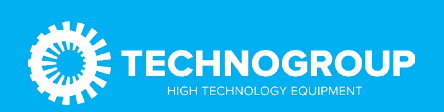

|                   | Значение         |       |                        |  |  |  |
|-------------------|------------------|-------|------------------------|--|--|--|
| C00 20            | выходного        |       |                        |  |  |  |
| $(0 \times 2114)$ | сигнала          | R     | 0.01В/0.01 мА/0.01 кГц |  |  |  |
| (0,2,114)         | аналогового      |       |                        |  |  |  |
|                   | выхода АО1       |       |                        |  |  |  |
|                   | Значение         |       |                        |  |  |  |
| COO 01            | выходного        |       |                        |  |  |  |
| C00.21            | сигнала          | R     | 0.01В/0.01 мА/0.01 кГц |  |  |  |
| (0x2115)          | аналогового      |       |                        |  |  |  |
|                   | выхода АО2       |       |                        |  |  |  |
| C00 22            | Значение         |       |                        |  |  |  |
| (0x2116)          | счетчика         | R     | 1                      |  |  |  |
| (0/2110)          | Вромя            |       |                        |  |  |  |
| (0v2117)          | вклюцоция        | R     | 0,1 часа               |  |  |  |
| (0x2117)          | Включения        |       |                        |  |  |  |
| (024              | Суммарное        | R     | 1 час                  |  |  |  |
| (UX2118)          | время раооты     |       |                        |  |  |  |
|                   | Номинальная      |       |                        |  |  |  |
| C00.25            | мощность         | R     | Ο 1 κΒΔ                |  |  |  |
| (0x2119)          | преобразователя  |       |                        |  |  |  |
|                   | частоты          |       |                        |  |  |  |
|                   | Номинальное      |       |                        |  |  |  |
| C00.26            | напряжение       | D     | D                      |  |  |  |
| (0x211A)          | преобразователя  | К     | В                      |  |  |  |
|                   | частоты          |       |                        |  |  |  |
| C00 07            | Номинальный ток  |       |                        |  |  |  |
| C00.27            | преобразователя  | R     | 0.1 A                  |  |  |  |
| (0x211B)          | частоты          |       |                        |  |  |  |
| C00.28            |                  | _     |                        |  |  |  |
| (0x211C)          | Версия ПО        | R     | -                      |  |  |  |
| C00.29            | Частота обратной |       |                        |  |  |  |
| (0x211D)          | связи энколера   | R     | 0.01Гц                 |  |  |  |
| C00 30            | отлон отлонора   |       |                        |  |  |  |
| $(0 \times 211E)$ | Время таймера    | R     | 1 с/мин/час            |  |  |  |
| (0,2112)          | BLIXOTUOO        |       |                        |  |  |  |
| C00.31            |                  | р     |                        |  |  |  |
| (0x211F)          | значение пид-    | К     | 0,1 % (0.01%)          |  |  |  |
|                   | регулятора       |       |                        |  |  |  |
| C00.32            | версия по        | P     |                        |  |  |  |
| (0x2120)          | преооразователя  | R     | -                      |  |  |  |
| ,                 | частоты          |       |                        |  |  |  |
| C00.33            | Угол обратной    | R     | 0.1°                   |  |  |  |
| (0x2121)          | связи энкодера   |       |                        |  |  |  |
|                   | Накопленная      |       |                        |  |  |  |
| C00.34            | ошибка по Z      | R     | 1                      |  |  |  |
| (0x2122)          | импульсам        | IX IX |                        |  |  |  |
|                   | энкодера         |       |                        |  |  |  |
| C00.35            | Счётчик Z        |       | 1                      |  |  |  |
| (0x2123)          | импульсов        | К     |                        |  |  |  |

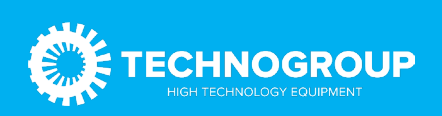

| C00.36<br>(0x2124) | Код<br>предупреждения<br>об ошибке                      | R | 0 -63 коды неисправностей<br>64 — 128 коды предупреждений |
|--------------------|---------------------------------------------------------|---|-----------------------------------------------------------|
| C00.37<br>(0x2125) | Суммарное<br>энергопотреблен<br>ие (младшие<br>разряды) | R | 1 ĸBA                                                     |
| C00.38<br>(0x2126) | Суммарное<br>энергопотреблен<br>ие (старшие<br>разряды) | R | 10 000 ĸBA                                                |
| C00.39<br>(0x2127) | Коэффициент<br>мощности                                 | R | 1° (0.1°)                                                 |

# 4. Конфигурация связи между картой расширения и ведущим устройством Profinet.

После того, как связь между картой расширения и преобразователем частоты будет установлена, необходимо подключиться к ведущему устройству Profinet. Для корректной работы связи по протоколу Profinet необходимо настроить параметры передачи данных.

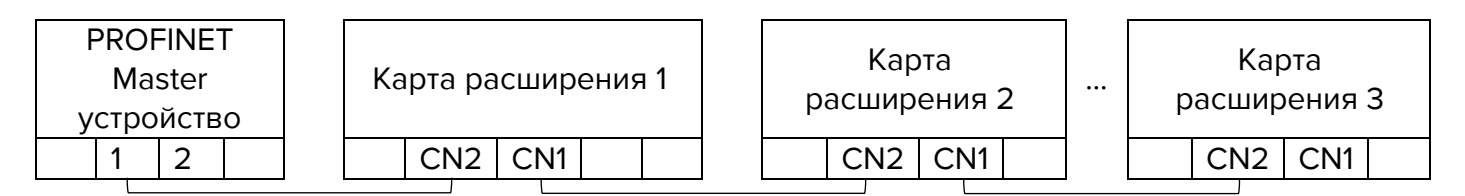

### Рис.4.1 Последовательное соединение шины Profinet

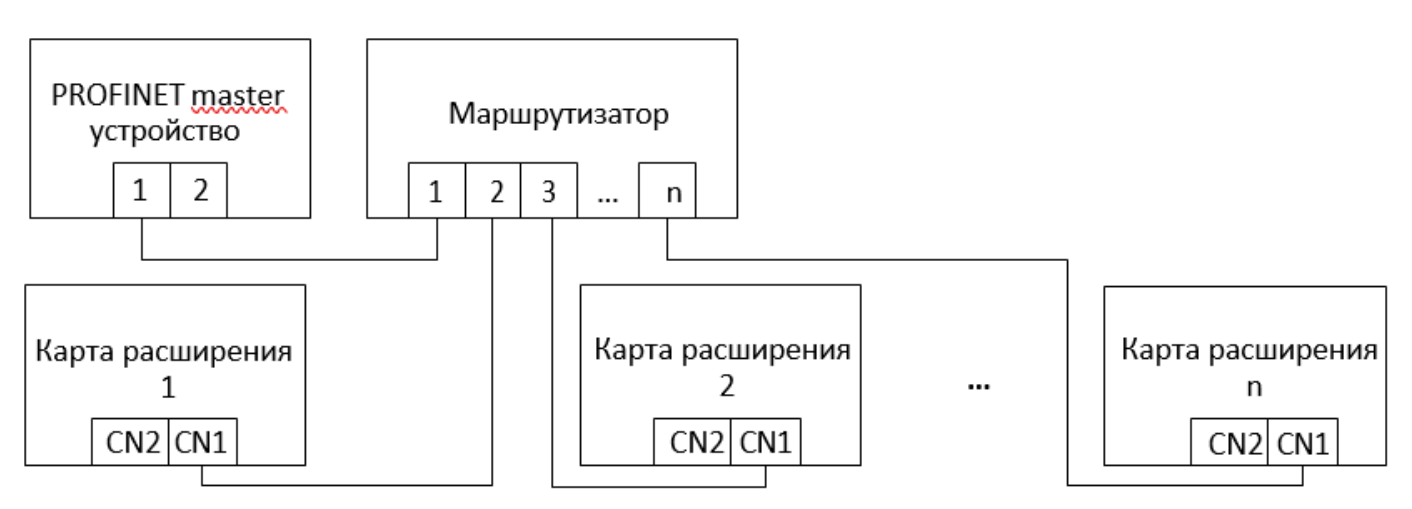

Рис.4.2 Соединение шины Profinet тип «Звезда»

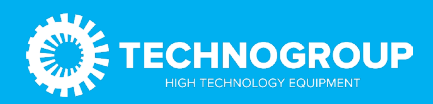

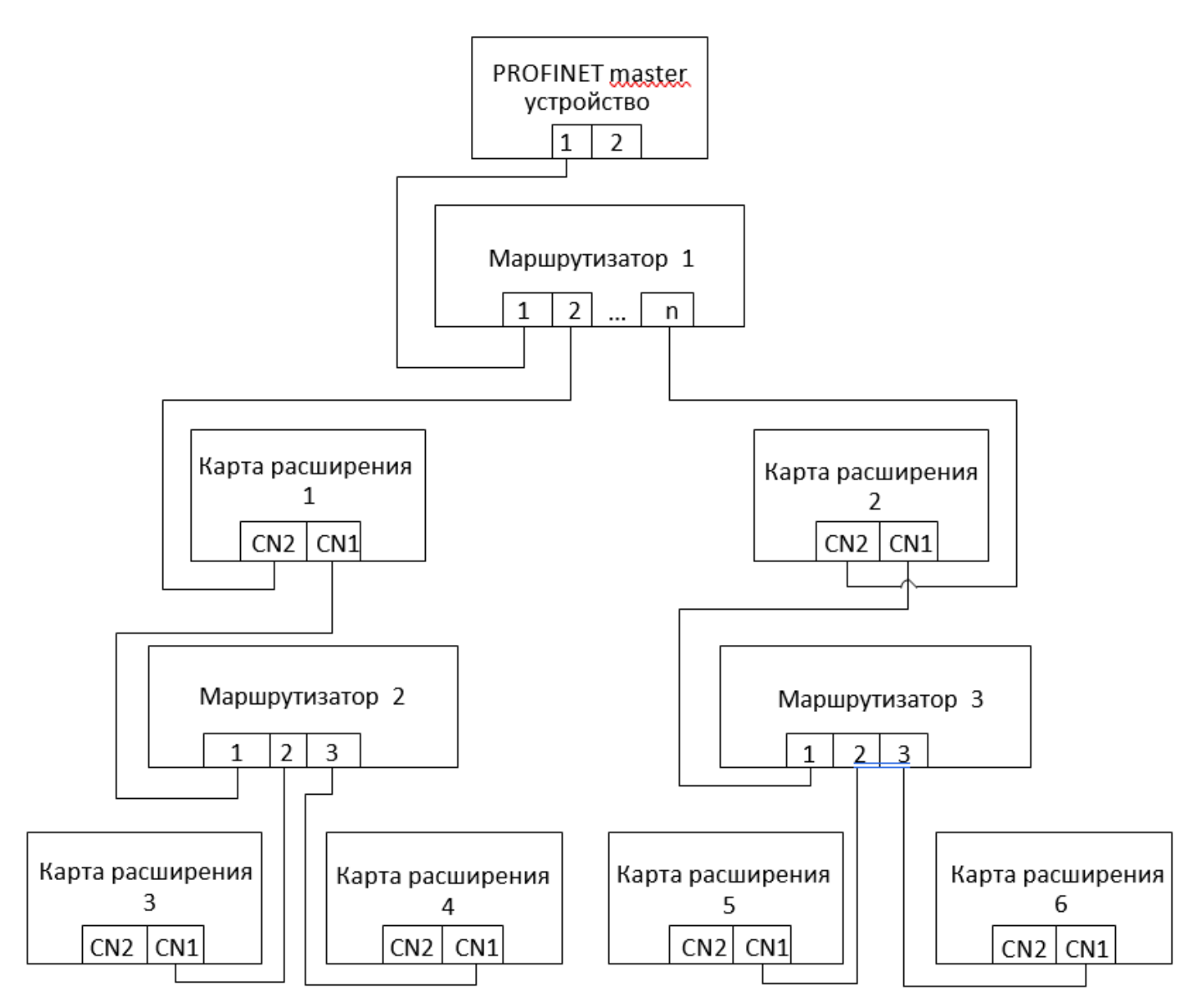

Рис.4.3 Варианты подключения устройств по шине Profinet

Карты расширения позволяют выбрать различный формат сообщения передачи данных PZD. Функции, поддерживаемые различными форматами сообщений приведены в таблице ниже.

### Таблица 4.1 Описание форматов данных

| Тип сообщения       | Длина сообщения | Описание                                                                                                    |
|---------------------|-----------------|----------------------------------------------------------------------------------------------------|
| Standard telegram 1 | PZD-2/2         | Команда и задание частоты.<br>Состояние и частота работы преобразователя<br>частоты.                                                                        |
| Standard telegram 2 | PZD-4/4         | Команда и задание частоты Периодическая<br>запись 2 параметров.<br>Состояние и частота работы преобразователя<br>частоты: Периодическое чтение 2 параметров |

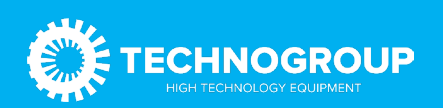

|                     |           | Команда и задание частоты. Периодическая   |  |  |
|---------------------|-----------|--------------------------------------------|--|--|
|                     | PZD-6/6   | запись 4 параметров.                       |  |  |
| Standard telegram 3 |           | Состояние и частота работы преобразователя |  |  |
|                     |           | частоты:                                   |  |  |
|                     |           | Периодическое чтение 4 параметров          |  |  |
|                     |           | Команда и задание частоты Периодическая    |  |  |
| Standard tologram / | PZD-8/8   | запись 6 параметров                        |  |  |
| Stanuaru telegram 4 |           | Состояние и частота работы преобразователя |  |  |
|                     |           | частоты: Периодическое чтение 6 параметров |  |  |
|                     |           | Команда и задание частоты. Периодическая   |  |  |
| Standard tologram F |           | запись 8 параметров                        |  |  |
| Standard telegram 5 | FZD-10/10 | Состояние и частота работы преобразователя |  |  |
|                     |           | частоты: Периодическое чтение 8 параметров |  |  |
|                     |           | Команда и задание частоты. Периодическая   |  |  |
|                     |           | запись 10 параметров                       |  |  |
| Standard telegram 6 | PZD-12/12 | Состояние и частота работы преобразователя |  |  |
|                     |           | частоты:                                   |  |  |
|                     |           | Периодическое чтение 10 параметров.        |  |  |

PZD - это данные процесса. Ведущее устройство периодически посылает команды и считывает текущее состояние преобразователя частоты. Для каждого варианта PZD можно выбрать конфигурацию для взаимодействия между ведущим и ведомыми устройствами. Адреса параметров, передаваемых в PZD1 и PZD2 не могут быть изменены. Адреса параметров, передаваемых в PZD12, могут быть изменены в соответствии с конкретными потребностями пользователей. Описание передаваемых данных приведено в таблицах ниже.

### Таблица 4.2 Описание передаваемых данных

| PZD (master-slave) |                         |                              |  |  |  |
|--------------------|-------------------------|------------------------------|--|--|--|
| PZD1               | PZD2                    | PZD3-12                      |  |  |  |
| Команда            | Задание частоты         | Другие задаваемые параметры  |  |  |  |
|                    |                         | преобразователя частоты      |  |  |  |
| PZD (slave-master) |                         |                              |  |  |  |
| PZD1               | PZD2                    | PZD3-12                      |  |  |  |
| Состояние          | Текущая частота         | Другие считываемые параметры |  |  |  |
|                    | преобразователя частоты |                              |  |  |  |

### Таблица 4.3 Описание данных, передаваемых мастер-устройством

| Тип сообщения | Данные                             |  |  |  |
|---------------|------------------------------------|--|--|--|
|               | Команда преобразователя частоты:   |  |  |  |
|               | 0: нет команды                     |  |  |  |
|               | 1: Вращение в прямом направлении   |  |  |  |
| 1070          | 2: Вращение в обратном направлении |  |  |  |
| PZDI          | 3: Толчок в прямом направлении     |  |  |  |
|               | 4: Толчок в обратном направлении   |  |  |  |
|               | 5: Останов с замедлением           |  |  |  |
|               | 6: Останов выбегом                 |  |  |  |

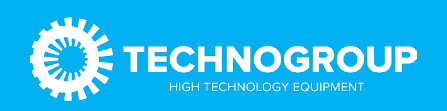

|            | 7: Сброс неисправности                                      |
|------------|-------------------------------------------------------------|
|            | 8: Запрет команды «Пуск»                                    |
|            | 9: Разрешение команды «Пуск»                                |
| PZD2       | Задание частоты преобразователя. Единица измерения 0.01Гц   |
| נוסדס בסדס | Может быть настроен на задание различных параметров (группы |
| FZD3-PZDIZ | параметров 0х3ххх)                                          |

Таблица 4.4 Описание данных передаваемых slave устройством

| Тип сообщения | Данные                                                                   |
|---------------|--------------------------------------------------------------------------|
|               | Команды преобразователя частоты:                                         |
|               | Бит 0: 0 - Не работает, 1 - В работе                                     |
|               | Бит 1: 0 - Нет ускорения, 1-Идет ускорение Бит 2: 0 - Нет торможения, 1- |
|               | Идет торможение                                                          |
| וחדם          | Бит 3: 0 - Вращение в прямом направлении, 1-Вращение в обратном          |
| FZDI          | направлении                                                              |
|               | Бит 4: 0 - Неисправность отсутствует, 1-Неисправность                    |
|               | преобразователя частоты Бит 5: Резерв                                    |
|               | Бит 6: нет предупреждений, 1-Сработало предупреждение на                 |
|               | преобразователе частоты                                                  |
| PZD1          | Команды преобразователя частоты:                                         |
|               | Бит 0: 0-Не работает, 1-В работе                                         |
|               | Бит 1: 0-Нет ускорения, 1-Идет ускорение Бит 2: 0-Нет торможения, 1-     |
|               | Идет торможение                                                          |
|               | Бит 3: 0-Вращение в прямом направлении, 1-Вращение в обратном            |
|               | направлении                                                              |
|               | Бит 4: 0-Неисправность отсутствует, 1-Неисправность                      |
|               | преобразователя частоты                                                  |
|               | Бит 5: GPRS-разблокирован, 1-GPRS-блокирован                             |
|               | Бит 6: Нет предупреждений, 1-Сработало предупреждение на                 |
|               | преобразователе частоты                                                  |
| PZD2          | Текущая частота преобразователя. Единица измерения 0.01Гц                |
| P7D3 - P7D12  | Может быть настроен на считывание различных параметров (группа           |
| FZD3 — PZD12  | С00.хх и часть группы параметров 0х300)                                  |

# 5. Настройка Profinet.

Импорт GSD файла.

Во вкладке «Options» выберете пункт «manage general station description file».

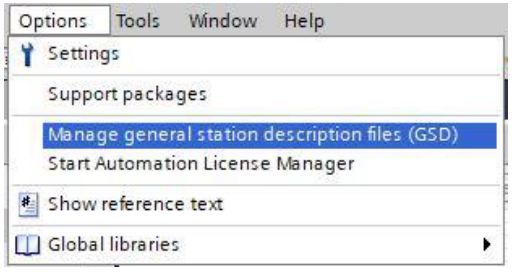

Рис. 5.1 Импорт GSD файла (пункт 1)

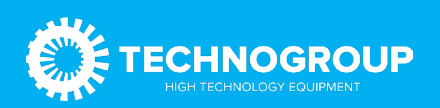

Во всплывающем окне выберете нужный GSD файл и нажмите кнопку «Install».

|                                        |         |          |                   | _ |
|----------------------------------------|---------|----------|-------------------|---|
| C:\Users\ARMIDesktop\GSD\TG910         | 0       |          |                   |   |
| Content of imported path               |         |          |                   |   |
| File                                   | Version | Language | Status            |   |
| GSDML-V2.35-Technogroupp-TG910-2020101 | V2.35   | English  | Already installed |   |
|                                        |         |          |                   |   |
|                                        |         |          |                   |   |
|                                        |         |          |                   |   |
|                                        |         |          |                   |   |
|                                        |         |          |                   |   |
|                                        |         |          |                   |   |
|                                        |         |          |                   |   |
|                                        |         |          |                   | - |
| <                                      | 101     |          |                   |   |

Рис. 5.2 Импорт GSD файла (пункт 2)

Во всплывающем окне появится информация о том, что инсталляция успешно завершена. Нажмите в этом окне кнопку «Close».

### Настройка slave устройства

Дважды кликните на вкладку «devices and networks in the project». Далее дважды кликните на пункте «Standard, MRP» в папке TG910.

| Hardware catalog                             |               |      | 0)   |
|----------------------------------------------|---------------|------|------|
| Options                                      |               | _    | _    |
| options                                      |               |      | -    |
|                                              |               |      | _    |
| ✓ Catalog                                    |               | 1000 |      |
| TG910                                        |               | iril | itit |
| Filter Profile:                              | <all></all>   | •    | U    |
| Controllers                                  |               |      |      |
| 🕨 🧰 HMI                                      |               |      |      |
| PC systems                                   |               |      |      |
| Drives & starters                            |               |      |      |
| Network compon                               | ients         |      |      |
| Detecting & Moni                             | itoring       |      |      |
| Distributed I/O                              | d disada atau |      |      |
| Power supply and                             | distribution  |      |      |
| Other field devices                          |               |      |      |
| Additional Eth                               | ernet devices |      |      |
|                                              | enter devices |      |      |
| ▼ T Drives                                   |               |      |      |
| Danfoss                                      | Drives A/S    |      |      |
| FARWIDE                                      |               |      |      |
| E SIEMEN                                     | S AG          |      |      |
| 🕶 🛅 Technog                                  | groupp        |      |      |
| TG88                                         | 0             |      |      |
| 🕶 🛅 TG91                                     | 0             |      |      |
| - 🛄 TG                                       | 910PN         |      |      |
|                                              | Standard, MRP |      |      |
| Encoders                                     |               |      |      |
| Gateway                                      |               |      |      |
|                                              |               |      |      |
| <ul> <li>Sensors</li> <li>Sensors</li> </ul> | Devices       |      |      |
|                                              | Devices       |      |      |
| PROFIBUS PA                                  |               |      |      |
| rion bostin                                  |               |      |      |
|                                              |               |      |      |
|                                              |               |      |      |
|                                              |               |      |      |
|                                              |               |      |      |
|                                              |               |      |      |
|                                              |               |      |      |
|                                              |               |      |      |
|                                              |               |      |      |
|                                              |               |      |      |
|                                              |               |      |      |
|                                              |               |      |      |
|                                              |               |      |      |
|                                              |               |      | _    |
| > Information                                |               |      |      |

Рис. 5.3 Настройка slave устройства (пункт 1).

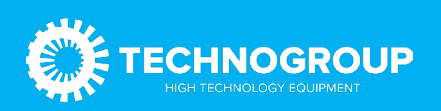

Выберите Ethernet-порт преобразователя частоты и установите во вкладке «Assign IP address» IP-адрес ведомого устройства.

| test → Devices & networks                                                                                       |                           |                                     |                          |                       |                                                                        |                |                                                   |                   | _@=×           |
|----------------------------------------------------------------------------------------------------|---------------------------|-------------------------------------|--------------------------|-----------------------|------------------------------------------------------------------------|----------------|---------------------------------------------------|-------------------|----------------|
|                                                                                                    |                           |                                     |                          |                       |                                                                        | Z Topolog      | y view 📥 Netwo                                    | rk view           | Device view    |
| Network Connections HMR connection                                                                              | 🕝 🔐 Relations 📅 👯 📲 🗄     | 1 🕒 🔍 ±                             |                          | 3                     | Network overview                                                       | Connectio      | ns Relations                                      | I/O communi       | cation 4       |
|                                                                                                    |                           |                                     | # 10 system: PLC_1.PROFI | NET IO-System (100) 🛆 | Y Device                                                               | 1              | ype                                               | Address in subnet | Subnet         |
| PLC                                                                                                    | C_1                       |                                     |                          | =                     | <ul> <li>S7-1500/ET200</li> <li>PLC_1</li> <li>GSD device_1</li> </ul> | WP station_1 S | 7-1500/ET200MP stati<br>PU 1511-1 PN<br>SD device |                   |                |
|                                                                                                    |                           |                                     |                          |                       | TG910PN                                                                | 5              | tandard, MRP                                      |                   |                |
|                                                                                                    |                           |                                     |                          |                       |                                                                        | 7              | G910PN                                            | 192.168.0,2       | PN/IE_1        |
|                                                                                                    |                           |                                     |                          |                       | Port 1                                                                 | F              | fort 1                                            |                   |                |
|                                                                                                    | PLC_1.PROFINI             | ET IO-Syste                         |                          |                       | Port 2                                                                 | F              | fort 2                                            |                   |                |
| C E<br>TCPJOPN [Standard, MBP]<br>General 10 tags System constants<br>- General<br>Catalog information          | Texts Catalog information |                                     | [≥] [100%                | ¥¥ ¥                  | [K]                                                                    | S Prope        | nties 11 Info 👔                                   | L Diagnostic      | 5 <b>1 1 1</b> |
| PROFINET interface [X1]                                                                                         |                           |                                     |                          |                       |                                                                        |                |                                                   |                   |                |
| General                                                                                                    | Short designation:        | Standard, MRP                       |                          |                       |                                                                        |                |                                                   |                   | 1              |
| Ethernet addresses<br>Identification & Maintenance<br>Advanced options<br>Interface options<br>Media redundancy | Description:              | TG910 profinet, shared device       |                          |                       |                                                                        |                |                                                   |                   |                |
| Isochronous mode                                                                                                | Article no.:              | TG910PN                             |                          |                       |                                                                        |                |                                                   |                   |                |
| Real time settings                                                                                              | Firming to constitute     |                                     |                          |                       |                                                                        |                |                                                   |                   |                |
| Port 1 [X1 P1 R]                                                                                                | Pirmware version:         |                                     |                          |                       |                                                                        |                |                                                   |                   |                |
| Port 2 [X1 P2 R]                                                                                                | Hardware product version: |                                     |                          |                       |                                                                        |                |                                                   |                   |                |
| Identification & Maintenance                                                                                    | GSD file:                 | gsdml-v2.35-technogroupp-tg910-2020 | 01015.xml                |                       |                                                                        |                |                                                   |                   |                |
| Shared Device                                                                                                   |                           | Change revision                     |                          |                       |                                                                        |                |                                                   |                   |                |
|                                                                                                    |                           | Update module description           |                          |                       |                                                                        |                |                                                   |                   |                |
|                                                                                                    |                           |                                     |                          |                       |                                                                        |                |                                                   |                   |                |

Рис. 5.4 Настройка slave устройства (пункт 2)

| Diagnostics<br>General<br>Diagnostic status<br>Channel diagnostics<br>PROFINET interface<br>Functions<br>Assign IP address<br>Assign IP address<br>Assign IP Address<br>Assign PROFINET device na<br>Reset to factory settings | Assign IP address Assign IP address to the device Devices connected to an enterprise network or directly to the internet must be appropriately protected against unauthorized access, eg. by use of firewalls and network segmentation. For more information about hustral security, please visit http://www.siemens.com/industralsecurity |
|----------------------------------------------------------------------------------------------------|----------------------------------------------------------------------------------------------------|
|                                                                                                    | MAC address: 70 - 01 - 05 - x8 - 24 - 79 Accessible devices<br>P address: 192 - 168 - 0 - 2<br>Subnet mask: 255 - 255 - 0<br>Use router<br>Router address: 192 - 168 - 0 - 2<br>Assign IP address                                                                                                    |

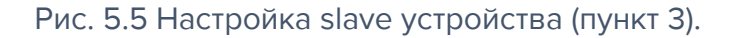

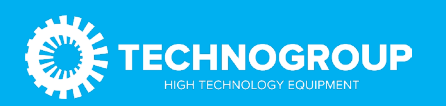

### Настройка передачи данных.

Выберете ведомое устройство, переключитесь на вкладку «device view», разверните модуль в правом каталоге и выберете передаваемые данные в соответствие с количеством параметров для отправки и получения. Например, для отправки четырех параметров с ведущего устройства на ведомое устройство выберете Standard telegram 2.

| test + Ungrouped devices + TG910PN [Standard, MRP]                                                                                                    |                           |                         |        |      |           |           |                    | Hardware catalog             |         |
|----------------------------------------------------------------------------------------------------|---------------------------|-------------------------|--------|------|-----------|-----------|--------------------|------------------------------|---------|
|                                                                                                    |                           |                         |        |      |           |           | 🛃 Topolog          | Options                      |         |
| 🚁 [TG910PN [Standard, MRP] 💌 🔡 🖉 🍏 🔛 🔟 🔍 生                                                                                                    | <b>1</b>                  | Device overview         |        |      |           |           |                    |                              |         |
|                                                                                                    | ^                         | Module                  | - Rack | Slot | I address | Q address | Type               | ✓ Catalog                    |         |
|                                                                                                    |                           | ▼ TG910PN               | 0      | 0    |           |           | Standard, MRP      | TG910                        | ant ant |
| ant .                                                                                                    |                           | Interface               | 0      | 0 X1 |           |           | TG910PN            | Filter Profile: All>         |         |
| 16an                                                                                                    |                           | Standard telegram5,PZD- | - 0    | 1    | 019       | 019       | Standard telegram. | • 📑 Head module              |         |
|                                                                                                    |                           |                         |        |      |           |           |                    | • 📴 TG910PN                  |         |
|                                                                                                    |                           | •                       |        |      |           |           |                    | ▼ Module                     |         |
| -                                                                                                    |                           | 2                       |        |      |           |           |                    | Standard telegram1,P2D-2/2   |         |
| DP.NORM                                                                                                    |                           |                         |        |      |           |           |                    | Standard telegram3.PZD-6/6   |         |
|                                                                                                    |                           |                         |        |      |           |           |                    | Standard telegram4,PZD-818   |         |
|                                                                                                    |                           |                         |        |      |           |           |                    | Standard telegram5,PZD-10(10 |         |
|                                                                                                    |                           |                         |        |      |           |           |                    | Standard telegram6.PZD-12/12 |         |
|                                                                                                    | -                         |                         |        |      |           |           |                    |                              |         |
| < III > 100%                                                                                                    | · · · · · · · · · · · · · | <                       |        |      |           | л.        |                    |                              |         |
| Standard telegram5, P2D-10/10_1 [Standard telegram5, P2D-10/10]                                                                                                    |                           |                         |        |      |           |           | Q Prope            |                              |         |
| General IO tags System constants Texts                                                                                                    |                           |                         |        |      |           |           |                    |                              |         |
| General PZD8(mester-slave)                                                                                                    | 0xFFFF                    |                         |        |      |           |           |                    | 1                            |         |
| Catalog information PZD9(masteroslave)                                                                                                    | OxFFFF                    |                         |        |      |           |           |                    |                              |         |
| Identification & Maintenance P2D10(masteroslave)                                                                                                    | OxFFFF                    |                         |        |      |           |           |                    |                              |         |
| Hardware interrupts P2D1(slave-smaster)                                                                                                    | 0x3102                    |                         |        |      |           |           |                    | 1                            |         |
| openeral parameter PZD2(slave-smaster)                                                                                                    | C00.01                    |                         |        |      |           |           |                    | 1                            |         |
| Module failure PZD3(slave-smaster)                                                                                                    | OVERE                     |                         |        |      |           |           |                    |                              |         |
| I/O addresses P2D4(slave-smaster)                                                                                                    | OxFFFF                    |                         |        |      |           |           |                    |                              |         |
| PZD5(slave-smaster)                                                                                                    | OVEFEE                    |                         |        |      |           |           |                    | 1                            |         |
| P7D6(clave-ymaster)                                                                                                    | OVELEE                    |                         |        |      |           |           |                    |                              |         |
| P207(clause constant)                                                                                                    | 0.4555                    |                         |        |      |           |           |                    |                              |         |
| TOP(due marted)                                                                                                    | 0.5555                    |                         |        |      |           |           |                    |                              |         |
| a recolumn                                                                                                    | orrer                     |                         |        |      |           |           |                    |                              |         |
| PLUP(sieversmaster).                                                                                                    | WHITT                     |                         |        |      |           |           |                    |                              |         |
| in the second second se |                           |                         |        |      |           |           |                    |                              |         |

Рис. 5.6 Настройка передачи данных.

### Назначение названия slave устройству.

Выберете ведомое устройство, и кликните на вкладку «online» и далее «assign device name». Нажмите «update list», где имя устройства должно совпадать с именем в «configured PROFINET device».

|                           | 1                                           |                                                                                                    |                                                              |                                                                                          |                          |                                                                                                    |   |
|---------------------------|---------------------------------------------|----------------------------------------------------------------------------------------------------|--------------------------------------------------------------|------------------------------------------------------------------------------------------|--------------------------|----------------------------------------------------------------------------------------------------|---|
| Diagnostics               | Assign PROFINET devi                        | ice name                                                                                                    |                                                              |                                                                                          |                          |                                                                                                    |   |
| Diagoostic status         |                                             |                                                                                                    |                                                              |                                                                                          |                          |                                                                                                    |   |
| Channel diagnostics       |                                             |                                                                                                    |                                                              |                                                                                          |                          |                                                                                                    |   |
| PROFINET interface        |                                             | Configured PROF                                                                                                | INFT de                                                      | vice                                                                                     |                          |                                                                                                    |   |
| Functions                 |                                             | comgarearnor                                                                                                   | mer de                                                       |                                                                                          |                          | in the second second seco |   |
| Assign IP address         |                                             | PROFINET device                                                                                                | e name:                                                      | TG910                                                                                    |                          | •                                                                                                    |   |
| Assign PROFINET device na |                                             | Devi                                                                                                    | ce type:                                                     | Standard, MRP                                                                            |                          |                                                                                                    |   |
| Reset to factory settings |                                             | Online access                                                                                                  |                                                              |                                                                                          |                          |                                                                                                    |   |
|                           |                                             | Type of the PG/PC in                                                                                           | terface                                                      | Phile                                                                                    |                          |                                                                                                    |   |
|                           |                                             | actor in                                                                                                    |                                                              | Den state al                                                                             |                          |                                                                                                    |   |
|                           |                                             | ruiru in                                                                                                    | iternace:                                                    | Intel(k) Ethernet Connect                                                                | ion 1219-LM              |                                                                                                    |   |
|                           |                                             | 1                                                                                                    |                                                              |                                                                                          |                          |                                                                                                    |   |
|                           |                                             | Device filter                                                                                                  |                                                              |                                                                                          |                          |                                                                                                    |   |
|                           |                                             |                                                                                                    |                                                              |                                                                                          |                          |                                                                                                    |   |
|                           |                                             | Only show o                                                                                                    | devices of                                                   | the same type                                                                            |                          |                                                                                                    |   |
|                           |                                             | Only show o                                                                                                    | levices of                                                   | the same type                                                                            |                          |                                                                                                    |   |
|                           |                                             | Only show a                                                                                                    | devices of<br>devices wi                                     | the same type<br>th bad parameter settings                                               |                          |                                                                                                    |   |
|                           |                                             | Only show a                                                                                                    | devices of<br>devices wi<br>devices wi                       | the same type<br>th bad parameter settings<br>thout names                                |                          |                                                                                                    |   |
|                           | Accessible dev                              | Only show a                                                                                                    | devices of<br>devices wi<br>devices wi                       | the same type<br>th bad parameter settings<br>thout names                                |                          |                                                                                                    |   |
|                           | Accessible dev                              | Only show o Only show o Only show o Only show o ices in the network: MAC address                               | devices of<br>devices wi<br>devices wi<br>Device             | the same type<br>th bad parameter settings<br>thout names<br>PROFINET device name        | Status                   |                                                                                                    |   |
|                           | Accessible dev<br>IP address<br>192,168.0.2 | Only show o Only show o Only show o Only show o Only show o ices in the network: MAC address 70-01-05-48-24-79 | devices of<br>devices wi<br>devices wi<br>Device<br>Inverter | the same type<br>th bad parameter settings<br>thout names<br>PROFINET device name        | Status<br>No device name | essioned                                                                                                    | _ |
|                           | Accessible dev<br>IP address<br>192.168.0.2 | Only show a Only show a Only show a Only show a Only show a ces in the network: MAC address 70-01-05-AB-24-79  | devices of<br>devices wi<br>devices wi<br>Device<br>Inverter | the same type<br>th bad parameter settings<br>thout names<br>PROFINET device name        | Status<br>No device name | essigned                                                                                                    | _ |
|                           | Accessible dev<br>IP address<br>192,168.0.2 | Only show o Only show o Only show o Only show o Notes in the network: MAC address 70-01-05-AB-24-79            | devices of<br>devices wi<br>devices wi<br>Device<br>Inverter | the same type<br>th bad parameter settings<br>thout names<br>PROFINET device name<br>- 1 | Status<br>No device name | assigned                                                                                                    | _ |
|                           | Accessible dev<br>IP address<br>192,168.0.2 | Only show a Only show a Only show a Only show a I only show a MAC address 70-01-05-48-24-79                    | devices of<br>devices wi<br>devices wi<br>Device<br>Inverter | the same type<br>th bad parameter settings<br>thout names<br>PROFINET device name        | Status<br>No device name | assigned                                                                                                    | _ |
|                           | Accessible dev<br>IP address<br>192.168.0.2 | Only show a Only show a Only show a Only show a icces in the network: MAC address 70-01-05-#8-24-79            | devices of<br>devices wi<br>devices wi<br>Device<br>Inverter | the same type<br>th bad parameter settings<br>thout names<br>PROFINET device name        | Status<br>No device name | assigned                                                                                                    |   |
|                           | Accessible dev<br>IP address<br>192.168.0.2 | Only show a Only show a Only show a Only show a Only show a ices in the network: MAC address 70-01-05-48-24-79 | devices of<br>devices wi<br>devices wi<br>Device<br>Inverter | the same type<br>th bad parameter settings<br>thout names<br>PROFINET device name        | Status<br>No device name | assigned                                                                                                    |   |

Рис. 5.7 Назначение имени устройству

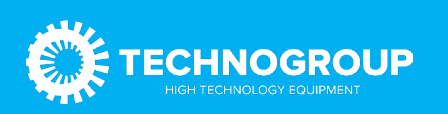

# 6. Подключение кабеля.

Для подключения по протоколу Profinet рекомендуется использовать экранированные кабели не ниже категории 5.

Для предотвращения искажения сигнала максимальная длина линии между устройствами не должна превышать 100 м.

Кабель связи не рекомендуется прокладывать параллельно силовым линиям R/S/T или UN/W. Если же параллельной прокладки кабеля избежать не удается, старайтесь прокладывать кабель связи не ближе, чем на расстоянии 0.5 м от силовых линий.

Рекомендуется заземлять экран кабеля связи.

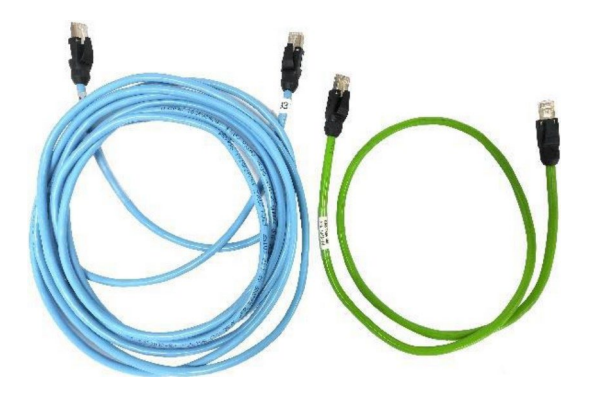

Рис. 6 Экранированные кабели категории 5

# 7. Установка платы расширения.

Метод установки платы расширения различен в зависимости от типоразмеров преобразователя частоты. Варианты исполнения приведены на рисунках ниже.

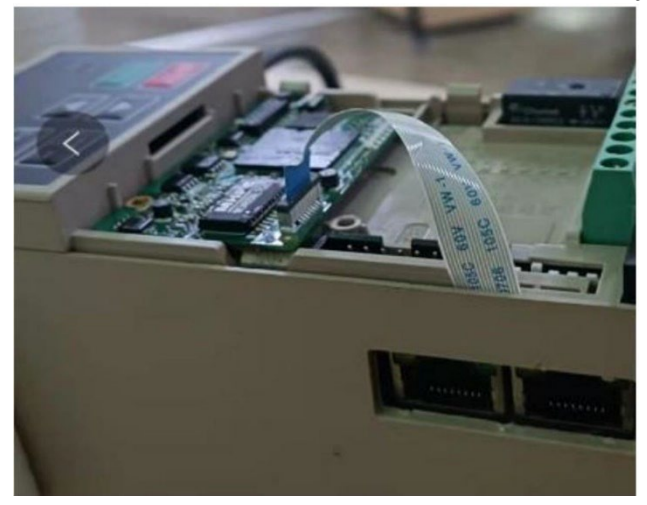

Рис. 7.1 Вариант установки на преобразователях частоты мощностью до 2.2кВт

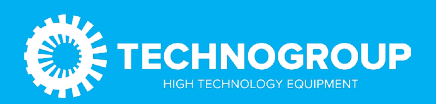

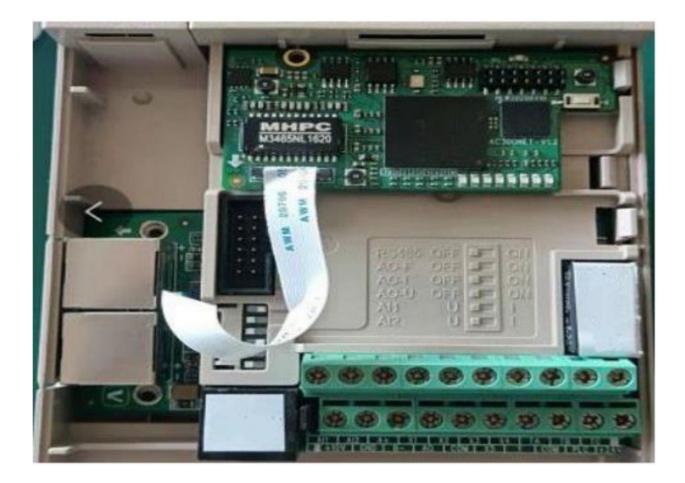

Рис. 7.2 Вариант установки на преобразователях частоты мощностью 2.2кВт-5.5кВт

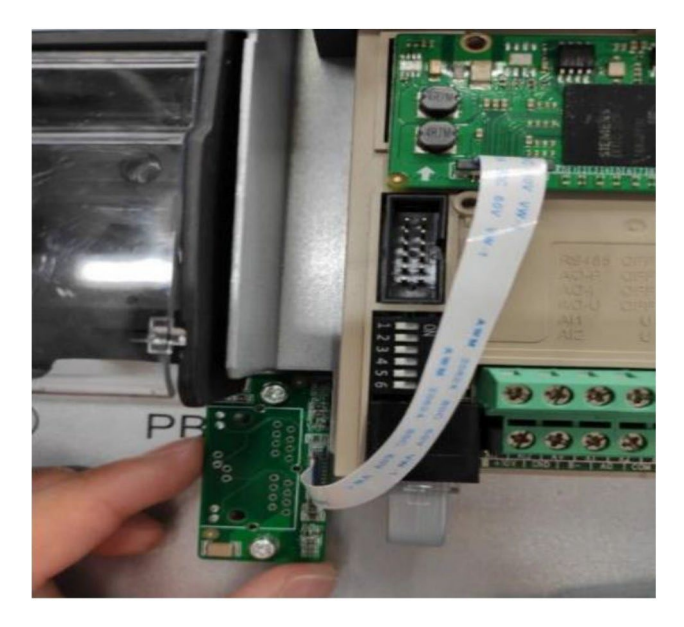

Рис. 7.3 Вариант установки на преобразователях частоты высокой мощности

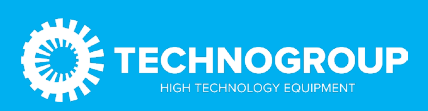